## Руководство пользователя приложения ГосКонтракты

**ГосКонтракты** - это информационная система (ИС), созданная для учета и управления заявками на государственные контракты (в рамках одной компании). ИС позволяет собрать всю информацию для отслеживания и принятия решений в одном месте, минимизировать ручной труд.

### Оглавление

| 1.  | Регистрация и вход                      | 3  |
|-----|-----------------------------------------|----|
| 2.  | Календарь                               | 4  |
| 3.  | Список заявок                           | 7  |
| 4.  | Страница заявки                         | 10 |
| 4.1 | Главная форма                           | 11 |
| 4.2 | 2 Товары и услуги (Торги)               | 27 |
| 4.3 | 3 Товары и услуги (Контракт)            | 29 |
| 4.4 | Реквизиты сторон                        | 31 |
| 4.5 | 5 История                               | 33 |
| 4.6 | 6 Согласование                          | 34 |
| 4.7 | <ul> <li>Оплата по контракту</li> </ul> | 38 |
| 4.8 | 3 Первичные документы                   | 39 |
| 5.  | Отчеты                                  | 42 |
| 5.1 | Маржа за период                         | 43 |

| 5.2 | 2 Отгрузки за период              | 43 |
|-----|-----------------------------------|----|
| 5.3 | 3 Реестр документов               | 44 |
| 5.4 | 4 Отчет по материальным ценностям | 45 |
| 6.  | Настройки                         | 46 |
| 6.: | 1 Реквизиты поставщика            | 47 |
| 6.2 | 2 Классификатор победителей       | 48 |
| 6.3 | 3 Каталог заказчиков              | 49 |
| 6.4 | 4 Прайс-лист                      | 49 |
| 6.  | 5 Регистрация на площадках        | 50 |
| 6.  | 6 Спецсчет                        | 51 |
| 7.  | Чат                               | 52 |
| 8.  | Взаимодействие с TenderLand       | 53 |

## 1. Регистрация и вход

Новых пользователей регистрирует администратор приложения через панель администрирования.

Вход в приложение осуществляется путем ввода логина и пароля на специальной форме.

| ИС Госконтракты |  |
|-----------------|--|
| Логин           |  |
|                 |  |
| Пароль          |  |
|                 |  |

Если пользователь с указанными учетными данными не будет найден, то отобразится соответствующее сообщение.

| Неверный логин или пароль |  |
|---------------------------|--|
| Логин                     |  |
| user                      |  |
| Пароль                    |  |
| ••••••                    |  |
|                           |  |
| Войти                     |  |

## 2. Календарь

После успешной авторизации пользователь попадает на страницу с календарем, в котором размещены все события по заявкам. Выделение цветом помогает быстрее ориентироваться. Фильтры в правой части страницы позволяют выбрать только интересующие типы событий и скрыть все остальные.

В календаре доступно несколько представлений:

• «Месяц» – по умолчанию

| Сегодня 🔺 🕨 🛱                                                        | Май 2021                                      |                      |                                                          |                     |                                                                                |                        |                                                                           | Де                           | ень Неделя Месяц Повестка | _ | Фильтры:            |
|----------------------------------------------------------------------|-----------------------------------------------|----------------------|----------------------------------------------------------|---------------------|--------------------------------------------------------------------------------|------------------------|---------------------------------------------------------------------------|------------------------------|---------------------------|---|---------------------|
| онедельник                                                           | вторник                                       |                      | среда                                                    | че                  | етверг                                                                         | п                      | іятница                                                                   | суббота                      | воскресенье               |   | Bce                 |
| 5.20 <b>FV-2780</b>                                                  | 26                                            | 27                   | 00:52 FV-2820                                            | 28                  | 29                                                                             | 9                      | 30                                                                        | 01                           | 02 ^                      |   | Согласование        |
| алуга                                                                |                                               |                      | Воскресенск                                              | M                   | Тосква                                                                         |                        |                                                                           |                              |                           |   | Подача заявки       |
|                                                                      |                                               |                      |                                                          |                     |                                                                                |                        |                                                                           |                              |                           |   | Аукцион             |
|                                                                      |                                               |                      |                                                          |                     |                                                                                |                        |                                                                           |                              |                           |   | Оплата обеспечения  |
|                                                                      | 03                                            | 04                   | (                                                        | 05<br>00<br>П       | 06<br>D:00 <b>ГК-1720</b><br>ермь                                              | 16<br>0<br>E           | 07<br>D0:00 <b>ГК-2735</b><br>Екатеринбург                                | 08                           | 09                        |   | Подписание          |
|                                                                      |                                               |                      |                                                          |                     |                                                                                |                        |                                                                           |                              |                           |   | Подпись заказчика   |
|                                                                      |                                               |                      |                                                          |                     |                                                                                |                        |                                                                           |                              |                           |   | Исполнение          |
|                                                                      | 10                                            | 11                   | 04:08 ГК-2826<br>Хабаровск<br>12:00 ГК-2827<br>Самара    |                     | 13<br>0:00 <b>ГК-2818</b><br>катеринбург<br>0:00 <b>ГК-2806</b><br>катеринбург | .3<br>0<br>3<br>1<br>0 | 14<br>00:00 ГК-2793<br>Заречный<br>11:10 ГК-2858<br>Симферополь           | 15                           | 16                        |   | Возврат обеспечения |
|                                                                      | 17                                            | 18                   | 1                                                        | 19                  | 20                                                                             | 0                      | 21                                                                        | 22                           | 23                        |   |                     |
| ):00 <b>ГК-2825</b><br>олтавская<br>7:20 <b>ГК-2857</b><br>расноярск | 11:05 ГК-<br>Красновиш                        | 28 <b>68</b><br>ерск | 12:00 ГК-2884<br>Калининград                             | OC<br>Ca            | 0:00 <b>ГК-2840</b><br>аратов                                                  | 0<br>Н<br>1<br>Г       | 09:30 <b>ГК-2834</b><br>Ноябрьск<br>14:00 <b>ГК-2897</b><br>Пенза         | 00:00 <b>ГК-2710</b><br>Чита |                           |   |                     |
| 1.50 51/ 2002                                                        | 24                                            | 25                   | 00.00 57 2802                                            | 26                  | 27                                                                             | 7                      | 28                                                                        | 29                           | 30                        |   |                     |
| атеринбург                                                           | 00:00 ГК-2<br>Лабытнанг<br>05:30 ГК-2<br>Чита | и<br>2874            | с. Красноборск<br>03:00 <b>ГК-2997</b><br>Южно-Сахалинск | 00<br>H<br>13<br>c. | ижневартовск<br>3:00 ГК-2918<br>Тополево                                       |                        | ло:ост <b>н-2865</b><br>Архангельск<br>20:00 <b>ГК-2795</b><br>Ставрополь |                              |                           |   |                     |

• «День»

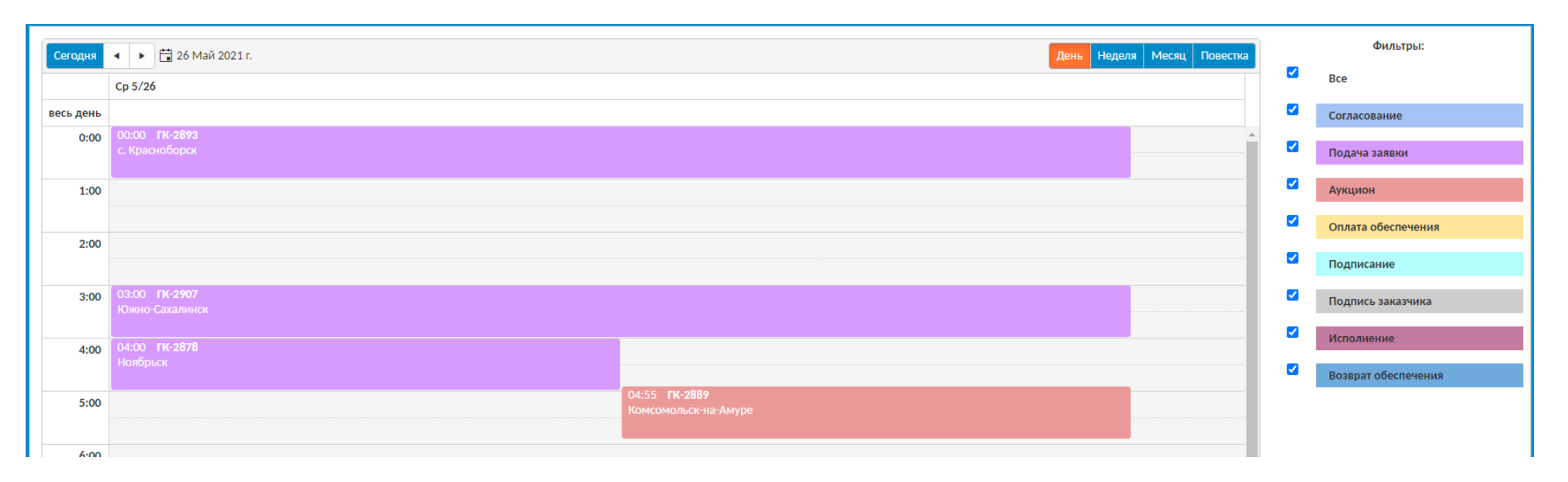

### • «Неделя»

| Сегодня   | 🔹 🕨 🛅 24 Май 2021 г 3 | 30 Май 2021 г.                     |                                        |         |                                                                      | Ден     | нь Неделя Месяц Повестка |                     | Фильтры:            |
|-----------|-----------------------|------------------------------------|----------------------------------------|---------|----------------------------------------------------------------------|---------|--------------------------|---------------------|---------------------|
|           | Пн 5/24               | Bt 5/25                            | Cp 5/26                                | Чт 5/27 | Пт 5/28                                                              | C6 5/29 | Bc 5/30                  | <                   | Bce                 |
| весь день |                       |                                    |                                        |         |                                                                      |         |                          | <ul><li>✓</li></ul> | Согласование        |
| 0:00      |                       | 00:00 <b>ГК-2797</b><br>Лабытнанги | 00:00 <b>ГК-2893</b><br>с. Красноборск |         | 00:00 00:00 <u>00:00</u> 00:00<br>FK-286 FK-275 <u>FK-277</u> FK-278 |         |                          | <b>Z</b>            | Подача заявки       |
| 1:00      |                       |                                    |                                        |         |                                                                      |         |                          |                     | Аукцион             |
|           |                       |                                    |                                        |         |                                                                      |         |                          |                     | Оплата обеспечения  |
| 2:00      |                       |                                    |                                        |         |                                                                      |         |                          | <                   | Подписание          |
| 3:00      |                       |                                    | 03:00 <b>ГК-2907</b><br>Южно-Сахалинск |         | 03:00 03:00<br>FK-2920 FK-2919                                       |         |                          | <b>~</b>            | Подпись заказчика   |
|           |                       |                                    |                                        |         | Хабаровск Хабаровск                                                  |         |                          |                     | Исполнение          |
| 4:00      |                       |                                    | 04:00<br>ГК-2878<br>Ноябрьск           |         |                                                                      |         |                          |                     | Возврат обеспечения |
| 5:00      |                       | 05:30 <b>FK-2874</b>               | 04:55<br><b>FK-2889</b>                |         |                                                                      |         |                          |                     |                     |
| 6:00      |                       | Чита                               |                                        |         |                                                                      |         |                          |                     |                     |

• «Повестка»

| Сегодня 🖣 🕨 🛱 241       | Чай 2021 г31 Май 2021 г. | День Неделя Месяц Повестка                   | Фильтры:            |
|-------------------------|--------------------------|----------------------------------------------|---------------------|
| Дата                    | время                    | Событие                                      | Bce                 |
| 24 понедельник Май 2021 | 21:59-22:59              | 21:59 <b>ГК-2882</b><br>Екатеринбург         | Согласование        |
| 25 вторник<br>Май 2021  | 0:00-1:00                | 00:00 <b>ГК-2797</b><br>Лабытнанги           | Подача заявки       |
|                         | 5:30-6:30                | 05:30 <b>ГК-2874</b><br>Чита                 | Оплата обеспечения  |
|                         | 13:40-14:40              | I 13:40 ГК-2887<br>Москва                    | Подписание          |
| 26 среда<br>Май 2021    | 0:00-1:00                | 00:00 <b>ГК-2893</b><br>с. Красноборск       | Подпись заказчика   |
|                         | 3:00-4:00                | 03:00 <b>ГК-2907</b><br>Южно-Сахалинск       | Исполнение          |
|                         | 4:00-5:00                | 04:00 <b>ГК-2878</b><br>Ноябрьск             | Возврат обеспечения |
|                         | 4:55-5:55                | 04:55 <b>ГК-2889</b><br>Комсомольск-на-Амуре |                     |
|                         | 10:00-11:00              | 10:00 <b>ГК-2908</b><br>Ульяновск            |                     |
|                         | 11:00-12:00              | 11:00 <b>ГК-2900</b><br>Самара               |                     |
|                         | 12:05-13:05              | 12:05 <b>ГК-2885</b><br>Каргополь            |                     |
|                         | 13:35-14:35              | 13:35 ГК-2844<br>Северодвинск                |                     |

Номер заявки в календаре является ссылкой, которая ведет на страницу редактирования соответствующего документа.

### 3. Список заявок

Для просмотра всех заявок необходимо перейти на вкладку «Закупки». Переход к редактированию осуществляется нажатием на номер. Наведя курсор на номер можно также увидеть краткую информацию о заявке.

| Ŷ                        |                     | <b>T</b>                                |                                                                                                    | Создано с                                                                                                    | 24.05.2020 13:09                              | По 24.                                                            | 05.2021 13:10                | Bce                                                                                                    |               |
|--------------------------|---------------------|-----------------------------------------|----------------------------------------------------------------------------------------------------|----------------------------------------------------------------------------------------------------|-----------------------------------------------|-------------------------------------------------------------------|------------------------------|----------------------------------------------------------------------------------------------------|---------------|
|                          |                     |                                         |                                                                                                    |                                                                                                    |                                               |                                                                   |                              | Добав                                                                                                    | ить заявку    |
| Номер <b>ү</b><br>заявки | Код извещения 🌱     | Способ<br>определения<br>поставщика     | Заказчик                                                                                                    | Предмет контракта                                                                                                    | Дата и время<br>окончания<br>подачи<br>заявок | Дата и время<br>проведения<br>аукциона/<br>рассмотрения<br>заявок | Дата<br>исполнения<br>(факт) | 🔨 Статус заявки 🍸                                                                                                    | нмцк 🔻        |
| к-99                     | 0122200004020000002 | Запросы цен<br>товаров, работ,<br>услуг | МИНИСТЕРСТВО ИНФОРМАЦИОННЫХ<br>ТЕХНОЛОГИЙ И СВЯЗИ ХАБАРОВСКОГО КРАЯ                                                          | Оказание услуг по созданию<br>квалифицированных сертификатов<br>ключей проверки электронных<br>подписей                                                                                                    | 17.12.2020 16:00<br>(GMT+5)                   |                                                                   |                              | <ul> <li>Заключение<br/>контракта</li> </ul>                                                                                                    | 0,00          |
| K-98                     | 0895100000120000289 | Электронный<br>аукцион                  | ФЕДЕРАЛЬНОЕ КАЗЕННОЕ УЧРЕЖДЕНИЕ "ЦЕНТР<br>ПО ОБЕСПЕЧЕНИЮ ДЕЯТЕЛЬНОСТИ<br>КАЗНАЧЕЙСТВА РОССИИ"                                | Оказание услуг по передаче прав<br>использования программного<br>обеспечения для нужд Федерального<br>казначейства в целях автоматизации<br>деятельности органов<br>криптографической защиты<br>информации                                                                                       | 02.12.2020 09:00<br>(GMT+5)                   | 04.12.2020 11:38<br>(GMT+5)                                       |                              | <ul> <li>Заключение<br/>контракта</li> </ul>                                                                                                    | 42 661 500,00 |
| K-97                     | 0156300057720000189 | Электронный<br>аукцион                  | МУНИЦИПАЛЬНОЕ КАЗЕННОЕ УЧРЕЖДЕНИЕ<br>"ЦЕНТР БУХГАЛТЕРСКОГО УЧЕТА КУНГУРСКОГО<br>МУНИЦИПАЛЬНОГО РАЙОНА"                       | Поставка лицензии на право<br>использования СКЗИ «КриптоПро CSP»<br>версия 4.0 .9963                                                                                                    | 03.12.2020 17:00<br>(GMT+5)                   | 07.12.2020 11:55<br>(GMT+5)                                       |                              | <ul> <li>Согласование<br/>участия</li> </ul>                                                                                                    | 61 000,00     |
| K-96                     | 0864500000220004024 | Запрос котировок                        | ТАМБОВСКОЕ ОБЛАСТНОЕ ГОСУДАРСТВЕННОЕ<br>БЮДЖЕТНОЕ УЧРЕЖДЕНИЕ ЗДРАВООХРАНЕНИЯ<br>"ГОРОДСКАЯ БОЛЬНИЦА №2 ГОРОДА<br>МИЧУРИНСКА" | оказание услуг по передаче<br>неисключительных прав на<br>лицензионное программное<br>обеспечение СКЗИ "КриптоПро СSP" и<br>усиленных квалифицированных<br>электронных подписей для врачей для<br>работы в Региональной Медицинской<br>Информационной Системе<br>оказание услуг по подключению и | 09.12.2020 09:00<br>(GMT+5)                   |                                                                   | 08.12.2020                   | <ul> <li>Заключение<br/>контракта</li> <li>Обеспечение<br/>оплачено</li> <li>Подписан<br/>заказчиком</li> <li>Подписан<br/>участником</li> </ul> | 58 982,00     |

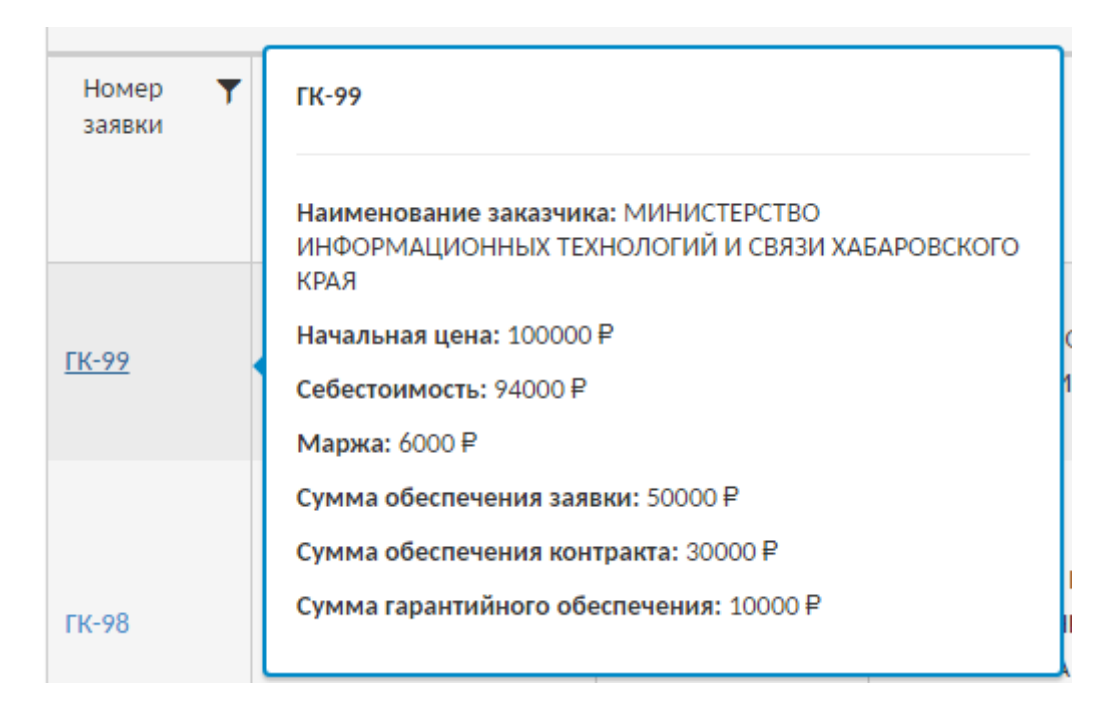

На вкладке «Закупки» можно осуществлять фильтрацию по дате создания заявки и группе статусов, а также использовать строку поиска.

| Ŷ                        |                   | T                                            |                   | Создано с           | 24.05.2020 13:24                                    | ї 🕒 По 24.0                                                       | 5.2021 13:25                      | Bce             | •                                               |
|--------------------------|-------------------|----------------------------------------------|-------------------|---------------------|-----------------------------------------------------|-------------------------------------------------------------------|-----------------------------------|-----------------|-------------------------------------------------|
| Сброс<br>запроса         | Строка поиска     | Поиск,<br>аналоги                            | чно нажатию Enter | Начальная дата      | Дат<br>Выбо                                         | а окончания<br>р группы статусов                                  | Добавит                           | гь заявку 📑     |                                                 |
| Номер <b>ү</b><br>заявки | Код извещения 🏾 🝸 | Способ <b>т</b><br>определения<br>поставщика | Заказчик 🔻 🕇      | Предмет контракта 🍸 | Дата и время <b>т</b><br>окончания<br>подачи заявок | Дата и время<br>проведения<br>аукциона/<br>рассмотрения<br>заявок | Дата 🖣<br>исполнения<br>(факт) Ки | Статус заявки 🔻 | НМЦК<br>Нас-ка<br>колонок<br>Экспорт<br>в Excel |

Для каждого столбца доступна сортировка и фильтрации по значению. Колонки можно передвигать относительно друг друга, скрывать ненужные, а также изменять их размер. Примененные фильтры сохраняются в качестве пользовательских настроек. Кнопка с тремя точками открывает меню выбора отображаемых столбцов, а также позволяет сбросить сохраненную конфигурацию. Все возможные статусы заявки объединены в группы, которые упрощают поиск. Конфигурация колонок для каждой группы статусов сохраняется отдельно.

| Создано с 24.05.2020 13:24 |   |                                            | По         24.05.2021 13:25         С |                                                                   |          |                              | Bce 🔻 |         |                                                                                           |
|----------------------------|---|--------------------------------------------|---------------------------------------|-------------------------------------------------------------------|----------|------------------------------|-------|---------|-------------------------------------------------------------------------------------------|
|                            |   |                                            |                                       |                                                                   |          |                              |       |         | Все                                                                                       |
| акта                       | T | Дата и время<br>окончания<br>подачи заявок | T                                     | Дата и время<br>проведения<br>аукциона/<br>рассмотрения<br>заявок | <b>T</b> | Дата<br>исполнения<br>(факт) | T     | Статус  | Потенциал<br>Проведение процедуры закупки<br>Заключение контракта<br>Исполнение контракта |
|                            |   |                                            |                                       |                                                                   |          |                              |       | • Новая | Архив<br>Рассмотрение жалобы                                                              |
|                            |   |                                            |                                       |                                                                   |          |                              |       | • Новая | 0,00                                                                                      |

Перед добавлением новой заявки необходимо указать ее код извещения.

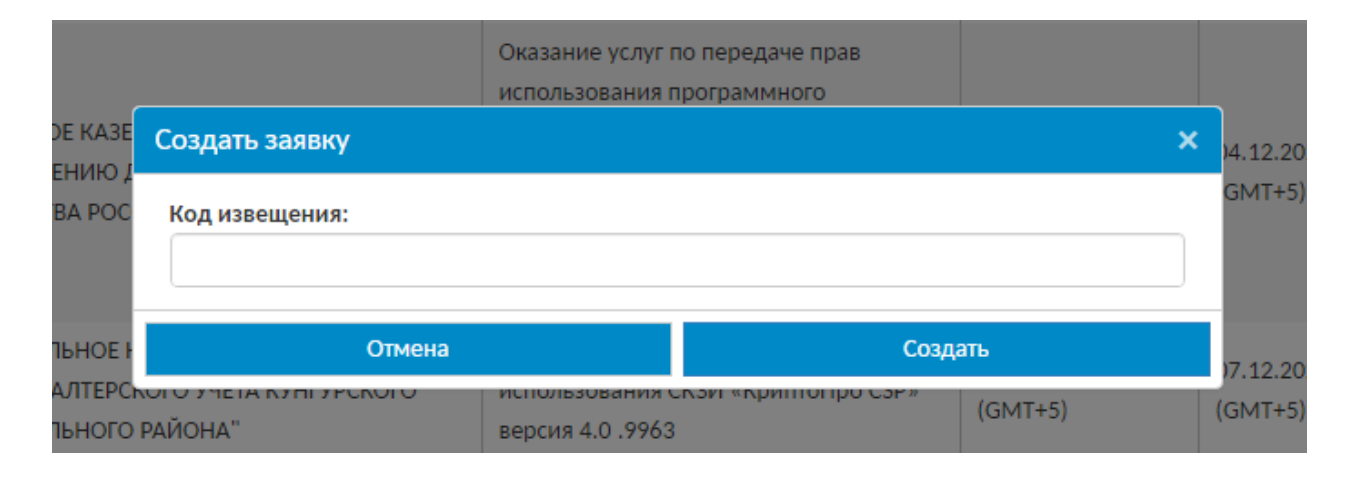

## 4. Страница заявки

После создания новой заявки пользователь перенаправляется на отдельную вкладку, где осуществляет работу.

| аявка № ГК-99   Статус: новая • <                                                        | v                                 |                                 | Режим редактирования На главную |
|------------------------------------------------------------------------------------------|-----------------------------------|---------------------------------|---------------------------------|
| Отправить на согласование                                                                |                                   |                                 | Закупка отменена заказчиком     |
| Заявка Товары и услуги (Торги) Товары и услуги (Контракт) Реквизиты с                    | горон История Оплата по контракту | Первичные документы             |                                 |
| Способ определения поставщика:<br>Запросы цен товаров, работ, услуг                      | Ф3: Присвоен номер на торгах      |                                 | Налог с реализации (%) 6,00     |
| ⊝ Торги                                                                                  |                                   |                                 |                                 |
| Код извещения                                                                            |                                   |                                 |                                 |
| 0122200004020000002                                                                      |                                   | СКАЧАТЬ ДОКУМЕНТЫ               | Обновить данные тендера         |
| Электронная площадка / Адрес проведения торгов:                                          |                                   | Адрес на официальном сайте ЕИС: | RequestId=570274                |
| Организатор торгов:                                                                      |                                   |                                 |                                 |
| Заказчик:                                                                                |                                   | ИНН заказчика:                  |                                 |
| МИНИСТЕРСТВО ИНФОРМАЦИОННЫХ ТЕХНОЛОГИЙ И СВЯЗИ ХАБАРОВСКОГО КРАЯ                         |                                   | 2721194589                      | Справочник заказчиков           |
| Предмет контракта:                                                                       |                                   |                                 |                                 |
| Оказание услуг по созданию квалифицированных сертификатов ключей проверки                | электронных подписей              |                                 |                                 |
| Регион исполнения контракта:                                                             | Город исполнения контракта:       |                                 |                                 |
| 27 Хабаровский край 🔻                                                                    |                                   | 💼 Добавить регион               |                                 |
| Дата и время окончания подачи заявок: Дата и время проведени<br>17.12.2020 16:00 🗄 🕞 ЕКБ | а аукциона/рассмотрения заявок:   |                                 |                                 |

## Чтобы разблокировать заявку для редактирования, необходимо перейти в соответствующий режим

| Заявка № ГК-99   Статус:       | Новая                      | ▼ <het></het>    |         | T                   | Режим редактирования На глав | ную |
|--------------------------------|----------------------------|------------------|---------|---------------------|------------------------------|-----|
| Отправить на согласование      | 🖹 Подана жалоба 🛛 🗙 Заве   | ршить работу     |         |                     | Закупка отменена заказчии    | MC  |
| Заявка Товары и услуги (Торги) | Товары и услуги (Контракт) | Реквизиты сторон | История | Оплата по контракту | Первичные документы          |     |

# 4.1 Главная форма

| Заявка   | Товары и услуги (Торги)      | Товары и услуги (Контракт) | Реквизиты сторон | История | Оплата по контракту      | Первичные документы |
|----------|------------------------------|----------------------------|------------------|---------|--------------------------|---------------------|
| Способ с | определения поставщика:      |                            |                  | Ф3:     | Присвоен номер на торга: |                     |
| Запрос   | сы цен товаров, работ, услуг |                            | •                | •       |                          |                     |

| Поле                          | Описание                                                                      |
|-------------------------------|-------------------------------------------------------------------------------|
|                               | Выбор из списка, например:                                                    |
|                               | Запросы цен товаров, работ, услуг                                             |
| Способ определения поставщика | Электронный аукцион                                                           |
|                               | Запрос котировок                                                              |
| Φ3                            | Номер федерального закона: ФЗ 44 или ФЗ 223                                   |
| Присвоен номер на торгах      | Номер, присвоенный на торгах                                                  |
| Налог с реализации (%)        | Ставка налога с реализации, по умолчанию заполняется из реквизитов поставщика |

# 4.1.1 Блок «Торги»

| (—) Торги                                         |                         |                                     |                        |                                                                                     |                                               |  |  |
|---------------------------------------------------|-------------------------|-------------------------------------|------------------------|-------------------------------------------------------------------------------------|-----------------------------------------------|--|--|
| Код извещения                                     |                         |                                     |                        |                                                                                     |                                               |  |  |
| 0122200004020000002                               |                         |                                     | СКАЧАТЬ ДОКУМЕНТЫ      | СКАЧАТЬ ДОКУМЕНТЫ Обновить данные тендера                                           |                                               |  |  |
| Электронная площадка / Адрес проведения торгов:   |                         |                                     | Адрес на официальном ( | Адрес на официальном сайте ЕИС:                                                     |                                               |  |  |
|                                                   |                         |                                     | 🛞 http://www.zaku      | Inttp://www.zakupki.gov.ru/epz/pricereq/card/common-info.html?priceRequestId=570274 |                                               |  |  |
| Организатор торгов:                               |                         |                                     |                        |                                                                                     |                                               |  |  |
|                                                   |                         |                                     |                        |                                                                                     |                                               |  |  |
| Заказчик:                                         |                         |                                     | И                      | ИНН заказчика:                                                                      |                                               |  |  |
| МИНИСТЕРСТВО ИНФОРМАЦИОННЫХ ТЕХНОЛОГИЙ И С        | СВЯЗИ ХАБАРОВСКОГО КРА  | я                                   |                        | 2721194589                                                                          | Справочник заказчиков                         |  |  |
| Предмет контракта:                                |                         |                                     |                        |                                                                                     |                                               |  |  |
| Оказание услуг по созданию квалифицированных серт | ификатов ключей проверн | и электронных подписей              |                        |                                                                                     |                                               |  |  |
| Регион исполнения контракта:                      |                         | Город исполнения контракта:         |                        |                                                                                     |                                               |  |  |
| 27 Хабаровский край                               | •                       |                                     | Ŵ                      | Добавить регион                                                                     |                                               |  |  |
| Дата и время окончания подачи заявок:             | Дата и время проведен   | ия аукциона/рассмотрения заявок:    |                        |                                                                                     |                                               |  |  |
| 17.12.2020 16:00                                  |                         | 🛱 🕒 ЕКБ                             |                        |                                                                                     |                                               |  |  |
| Начальная цена:                                   | Себестоимос             | ъ                                   | Μ                      | Маржа:                                                                              |                                               |  |  |
| 100 000                                           | 0,00₽                   |                                     | 98 000,00 ₽            |                                                                                     | 2 000,00 P                                    |  |  |
| Сумма обеспечения заявки:                         |                         |                                     |                        |                                                                                     |                                               |  |  |
| 50 000                                            | 0,00 ₽ Реквизиты д      | иля оплаты обеспечения              | ечения заявки          | Отправить уведомле                                                                  | ение о необходимости оплаты<br>лечения заявки |  |  |
| <u></u>                                           |                         |                                     |                        |                                                                                     |                                               |  |  |
| Сумма обеспечения контракта:                      | 0.00 ₽ Реквизиты д      | иля оплаты обеспечения              | дение добросовестности | Отправить уведомля                                                                  | ение о необходимости оплаты                   |  |  |
|                                                   |                         | Без обеспе                          | ечения контракта       | обеспе                                                                              | чения контракта                               |  |  |
| Сумма гарантийного обеспечения:                   |                         |                                     |                        |                                                                                     |                                               |  |  |
| 10 000                                            | ),00₽ Реквизиты д       | иля оплаты обеспечения 📃 Без гарант | ийного обеспечения     | Отправить уведомля                                                                  | ение о необходимости оплаты                   |  |  |
|                                                   |                         |                                     |                        | тарантии                                                                            |                                               |  |  |
| Сумма контракта:                                  |                         | Победитель:                         |                        |                                                                                     |                                               |  |  |
|                                                   | 100 000,0               | О₽ НТСсофт                          |                        | Классификатор победит                                                               | елей                                          |  |  |
| Причина отказа:                                   |                         |                                     |                        |                                                                                     |                                               |  |  |
|                                                   |                         |                                     |                        |                                                                                     |                                               |  |  |
|                                                   |                         |                                     |                        |                                                                                     |                                               |  |  |

| Поле                                                   | Описание                                                                                                    |  |  |
|--------------------------------------------------------|----------------------------------------------------------------------------------------------------|--|--|
| Код извещения                                          | Номер закупки                                                                                                    |  |  |
| Электронная площадка / Адрес проведения торгов         | Ссылка на электронную площадку, где размещен тендер                                                                     |  |  |
| Адрес на официальном сайте ЕИС                         | Тендер в Единой Информационной Системе в сфере закупок                                                                  |  |  |
| Организатор торгов                                     | Юридическое лицо, уполномоченное на организацию торгов                                                                  |  |  |
| Заказчик                                               | Наименование и ИНН учреждения, разместившего запрос. Кликом на                                                          |  |  |
| ИНН заказчика                                          | организацию (см. раздел 6.3).                                                                                           |  |  |
| Предмет контракта                                      | Указание требуемого товара или услуги                                                                                   |  |  |
| Регион исполнения контракта                            | Выпадающий список для выбора региона с поиском по коду. Может быть несколько у заявки.                                  |  |  |
| Город исполнения контракта                             | Поле с автозаполнением для ввода города                                                                                 |  |  |
| Дата и время окончания подачи заявок                   | Время, после которого нельзя подавать заявки на участие                                                                 |  |  |
| Дата и время проведения аукциона / рассмотрения заявок | Время, когда будут рассмотрены заявки                                                                                   |  |  |
| Начальная цена                                         | Максимальная сумма контракта, указанная в заявке                                                                        |  |  |
| Себестоимость                                          | Сумма, которая будет потрачена на исполнение заявки                                                                     |  |  |
| Маржа                                                  | Разница между ценой контракта и себестоимостью                                                                          |  |  |
| Сумма обеспечения заявки                               | Размеры соответствующих обеспечений. Рядом с каждым из полей есть                                                       |  |  |
| Сумма обеспечения контракта                            | деактивировать то или иное обеспечение (см. примечание 2). Также                                                        |  |  |
| Сумма гарантийного обеспечения                         | напротив данных полеи есть кнопки отправки уведомлении пользователям<br>с правом «Ответственный за оплату обеспечения». |  |  |
| Сумма контракта                                        | Сумма, за которую поставщик готов выполнить контракт                                                                    |  |  |

| Победитель     | Организация, выигравшая право на исполнение контракта. По кнопке<br>«Классификатор победителей» можно перейти в соответствующий<br>справочник (см. раздел 6.2) |
|----------------|----------------------------------------------------------------------------------------------------|
| Причина отказа | Причина, по которой отказано в участии                                                                                                    |

#### Примечание 1

Если кликнуть на расположенные слева от ссылок иконки, то произойдет переход по указанному адресу

Электронная площадка / Адрес проведения торгов:

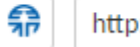

http://roseltorg.ru

Адрес на официальном сайте ЕИС:

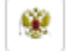

http://zakupki.gov.ru/epz/order/notice/ea44/view/common-info.html?regNumber=0133300004721000047

#### Примечание 2

Галки напротив сумм обеспечений деактивируют определенные поля:

- «Без обеспечения заявки» блокирует и очищает поля только в своей строке
- «Без обеспечения контракта» блокирует и очищает поля в своей строке, а также даты оплаты и возврата обеспечения (плановые и фактические) в блоке **«Подписание контракта»** (см. раздел 4.1.2)
- «Без гарантийного обеспечения» блокирует и очищает поля в своей строке, также даты оплаты и возврата гарантийного обеспечения (плановые и фактические) в блоке «Исполнение» (см. раздел 4.1.3)

# 4.1.2 Блок «Подписание контракта»

| ⊝ Подписание контр                | ракта                    |                            |                                                          |                             |                                                                                             |
|-----------------------------------|--------------------------|----------------------------|----------------------------------------------------------|-----------------------------|---------------------------------------------------------------------------------------------|
| Плановая дата<br>Фактическая дата | Дата оплаты обеспечения: | Дата возврата обеспечения: | Дата и время подписания участником:<br>ЕКБ<br>ЕКБ<br>ЕКБ | Дата подписания заказчиком: | <ul> <li>Протокол разногласий направлен</li> <li>Протокол разногласий рассмотрен</li> </ul> |
| Номер контракта:                  |                          | Наименовани                | е заключенного контракта:                                |                             |                                                                                             |

| Поле                                               | Описание                                                                                                    |
|----------------------------------------------------|----------------------------------------------------------------------------------------------------|
| Плановые даты оплаты и возврата обеспечения        | Даты, в которые запланированы оплата и возврат обеспечения контракта                                        |
| Фактические даты оплаты и возврата обеспечения     | Даты, в которые произведены оплата и возврат обеспечения контракта                                          |
| Плановое и фактическое время подписания участником | Даты и время, когда ожидается подписание контракта участником, и когда<br>он фактически участником подписан |
| Плановая и фактическая даты подписания заказчиком  | Даты, когда ожидается подписание контракта заказчиком, и когда он<br>фактически заказчиком подписан         |
| Номер контракта                                    | Номер контракта, заключенного между заказчиком и участником                                                 |
| Наименование заключенного контракта                | Наименование контракта, заключенного между заказчиком и участником                                          |

### 4.1.3 Блок «Исполнение»

| ⊝ Исполнение           |                       |                                       |                                            |  |
|------------------------|-----------------------|---------------------------------------|--------------------------------------------|--|
| Комментарии по сроку и | исполнения контракта: |                                       |                                            |  |
|                        |                       |                                       |                                            |  |
|                        | Дата исполнения:      | Дата оплаты гарантийного обеспечения: | Дата возврата гарантийного<br>обеспечения: |  |
| Плановая дата          |                       |                                       |                                            |  |
| Фактическая дата       | <b></b>               |                                       |                                            |  |
|                        |                       |                                       |                                            |  |
| Внешние ссылки         |                       | Добавить ссылку                       |                                            |  |

| Поле                                                          | Описание                                                                                                  |
|---------------------------------------------------------------|----------------------------------------------------------------------------------------------------|
| Комментарии по сроку исполнения контракта                     | Поле для ввода комментария в свободной форме                                                              |
| Плановая и фактическая даты исполнения                        | Даты, когда планируется исполнение контракта и когда он фактически исполнен соответственно                |
| Плановая и фактическая даты оплаты гарантийного обеспечения   | Даты, когда планируется оплата гарантийного обеспечения и когда оно фактически оплачено соответственно    |
| Плановая и фактическая даты возврата гарантийного обеспечения | Даты, когда планируется возврат гарантийного обеспечения и когда оно фактически возвращено соответственно |
| Внешние ссылки                                                | Текстовые поля для сохранения ссылок на ресурсы по заявке. Допускается добавление нескольких штук.        |

#### 4.1.4 Блок «Контакты»

В этой части формы добавляются номера телефона и электронные адреса людей, имеющих отношение к запросу.

| ⊖ Контакты           |           |           |                  |                    |        |              |
|----------------------|-----------|-----------|------------------|--------------------|--------|--------------|
|                      |           |           |                  |                    | Доба   | вить контакт |
| ФИО                  | Должность | Телефон   | Добавочный номер | Мобильный          | E-mail |              |
| Иванов Иван Иванович | Менеджер  | 123-45-67 | 3                | +7 (360) 789-78-96 |        | 1            |

Для добавления нового контакта необходимо нажать на соответствующую кнопку, ввести информацию на открывшейся форме и сохранить эти данные.

| Добавить контакт |          | ×     |
|------------------|----------|-------|
| ФИО:             |          |       |
| Должность:       | Телефон: | Доб.: |
| Мобильный:       | E-mail:  |       |
| Сохранить        |          |       |

Поддерживается редактирование и удаление существующих контактов.

#### 4.1.5 Изменение статуса

Статус заявки разделен на две части: основной и дополнительный. Изменение статуса производится одним из трех указанных способов:

#### 1. Переключение кнопками

Смена статуса производится с помощью кнопочной панели в верхней части страницы. Жирным шрифтом выделен предпочтительный переход.

| Заявка № ГК-99   Статус:       | × Перестать редактировать На главную                           |                  |         |                     |                     |  |  |  |
|--------------------------------|----------------------------------------------------------------|------------------|---------|---------------------|---------------------|--|--|--|
| Отправить на согласование      | 🗹 Отправить на согласование 📝 Подана жалоба 🗴 Завершить работу |                  |         |                     |                     |  |  |  |
| Заявка Товары и услуги (Торги) | Товары и услуги (Контракт)                                     | Реквизиты сторон | История | Оплата по контракту | Первичные документы |  |  |  |

#### 2. Автоматическая смена

Статус изменяется при выполнении определенных условий. Например, когда заявка согласована всеми отделами, статус изменяется на *«Согласовано для участия».* 

#### 3. Изменение администратором

Пользователь с правом «Выбирать любой статус для заявки» может вручную выбрать нужный статус из их списка, после сохранив заявку.

К некоторым статусам нельзя осуществить переход, если не выполнены определенные условия (см. раздел 4.1.6).

Ниже представлены статусная схема и таблица с описанием каждого статуса. Группа статусов используется для упрощения поиска заявок в их общем списке (см. раздел 3).

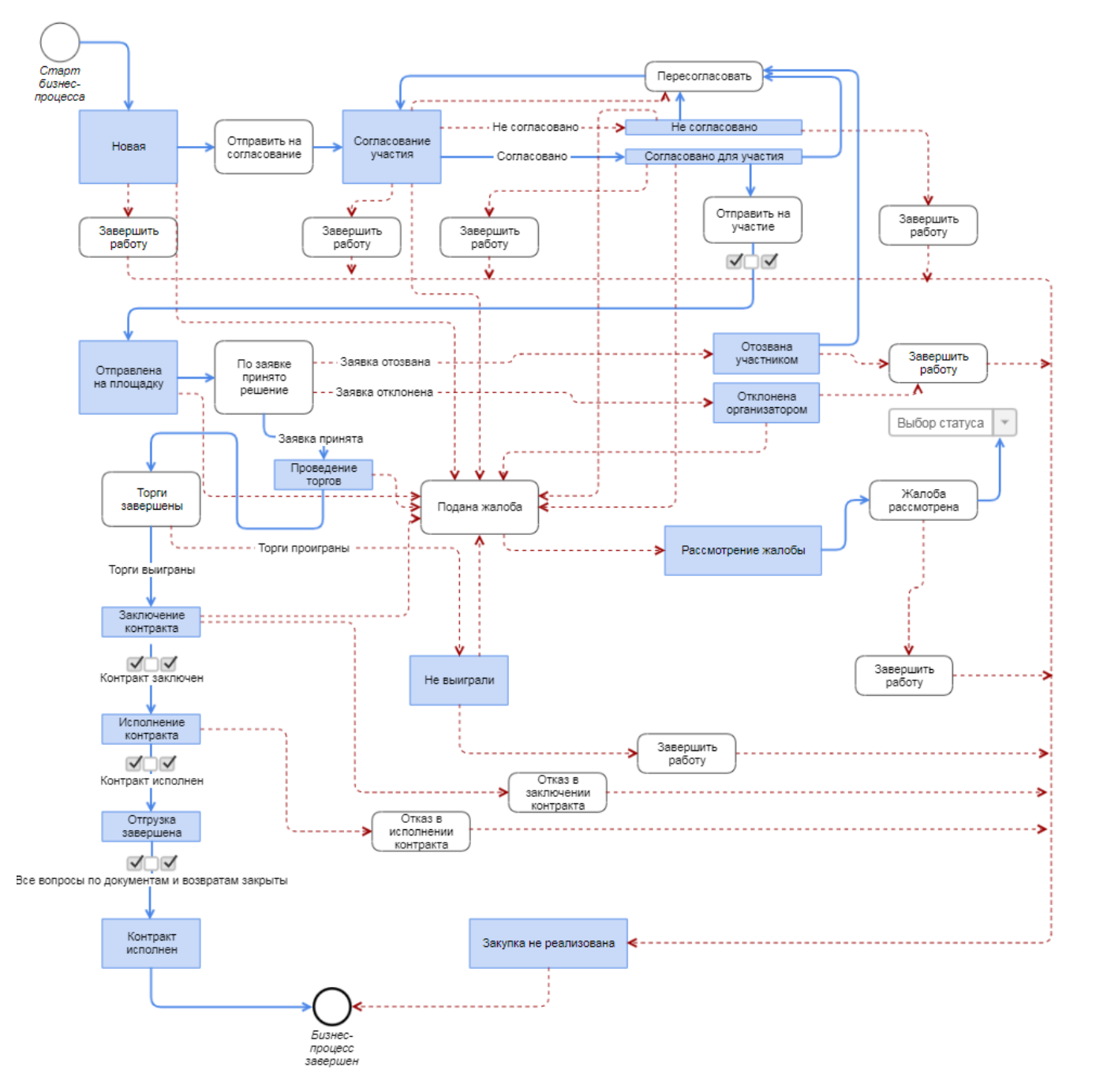

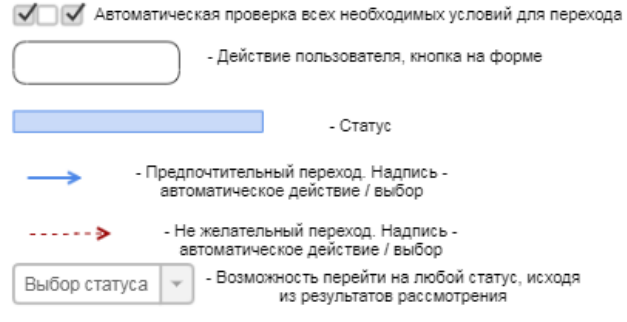

| Название                   | Группа статусов                 | Доп. статус                                                 | Описание                                                                                                    | Кнопки на форме                                                                                                    |
|----------------------------|---------------------------------|-------------------------------------------------------------|----------------------------------------------------------------------------------------------------|----------------------------------------------------------------------------------------------------|
| Новая                      | Потенциал                       |                                                             | Заявка добавлена в ИС, находится<br>в стадии проработки                                                                        | Отправить на согласование<br>Подана жалоба<br>Завершить работу<br>Закупка отменена заказчиком                            |
| Согласование<br>участия    | Потенциал                       | Запрос на<br>разъяснения                                    | Заявка оформлена, данные и<br>документы добавлены,<br>отправлена на согласование<br>возможности участия                        | Подана жалоба<br>Завершить работу<br>Закупка отменена заказчиком                                                         |
| Согласовано<br>для участия | Потенциал                       | Регистрация на<br>площадке<br>Оплата обеспечения<br>участия | Согласование проведено, участие<br>одобрено, идут подготовительные<br>процессы для подачи заявки                               | Отправить на участие<br>Пересогласовать<br>Подана жалоба<br>Завершить работу<br>Закупка отменена заказчиком              |
| Не<br>согласовано          | Потенциал                       |                                                             | Заявка не согласована для<br>подачи. Нельзя нажать кнопку<br><b>«Завершить работу»</b> пока не<br>истечет срок подачи заявок.  | Пересогласовать<br>Подана жалоба<br>Завершить работу                                                                     |
| Отправлена<br>на площадку  | Проведение<br>процедуры закупки |                                                             | Все необходимые процессы для<br>подачи (регистрация на площадке,<br>оплата и т.п.) завершены. Заявка<br>размещена на площадке. | По заявке решение принято:<br>• Заявка принята<br>• Заявка отозвана<br>участником<br>• Заявка отклонена<br>организатором |

| Название             | Группа статусов                 | Доп. статус                                  | Описание                                                         | Кнопки на форме                                                                                                    |
|----------------------|---------------------------------|----------------------------------------------|------------------------------------------------------------------|----------------------------------------------------------------------------------------------------|
|                      |                                 |                                              |                                                                  | <ul> <li>Заявка отклонена<br/>организатором (по тех.<br/>причинам)</li> </ul>                                                                                                   |
|                      |                                 |                                              |                                                                  | Подана жалоба                                                                                                    |
|                      |                                 |                                              |                                                                  | Закупка отменена заказчиком                                                                                                    |
| Отозвана             | Проведение                      |                                              | Участник принял решение                                          | Пересогласовать                                                                                                    |
| участником           | процедуры закупки               |                                              | отозвать заявку до ее<br>рассмотрения                            | Завершить работу                                                                                                    |
| Отклонена            | Проведение                      | Отклонена по                                 | Организатор отклонил заявку                                      | Подана жалоба                                                                                                    |
| организатором        | процедуры закупки               | техническим<br>причинам                      |                                                                  | Завершить работу                                                                                                    |
| Проведение<br>торгов | Проведение<br>процедуры закупки |                                              | Заявка принята и допущена до<br>торгов                           | Торги завершены:                                                                                                    |
|                      |                                 |                                              |                                                                  | <ul> <li>Торги выиграны</li> <li>Торги проиграны (не прошли по цене)</li> <li>Торги проиграны (отклонены по 1 части)</li> <li>Торги проиграны (отклонены по 2 части)</li> </ul> |
|                      |                                 |                                              |                                                                  | Подана жалоба                                                                                                    |
| Не выиграли          | Проведение<br>процедуры закупки | Не прошли по цене<br>Отклонены по 1<br>части | В результате проведения торгов<br>заявка не признана победителем | Подана жалоба<br>Завершить работу                                                                                                    |

| Название                | Группа статусов                 | Доп. статус                                                          | Описание                                                                                                    | Кнопки на форме                                          |
|-------------------------|---------------------------------|----------------------------------------------------------------------|----------------------------------------------------------------------------------------------------|----------------------------------------------------------|
|                         |                                 | Отклонены по 2<br>части                                              |                                                                                                    |                                                          |
| Рассмотрение<br>жалобы  | Проведение<br>процедуры закупки |                                                                      | Подана жалоба на процесс<br>рассмотрения заявок или<br>проведение торгов.                                                                                  | Жалоба рассмотрена                                       |
| Заключение<br>контракта | Заключение контракта            |                                                                      | В результате проведения торгов<br>заявка признана победителем,<br>идет процесс заключения<br>контракта                                                     | Контракт заключен<br>Отказ в заключении<br>Подана жалоба |
| Исполнение<br>контракта | Исполнение контракта            |                                                                      | Контракт заключен, идет<br>исполнение контракта                                                                                                    | Отгрузка завершена<br>Отказ в исполнении                 |
| Отгрузка<br>завершена   | Исполнение контакта             | Оплачено частично<br>Оплачено полностью<br>Обеспечение<br>возвращено | Контракт со стороны Исполнителя<br>фактически исполнен. Но не<br>завершены все процедуры<br>(возврат оригиналов документов,<br>возврат обеспечения и т.п.) | Контракт исполнен                                        |
| Контракт<br>исполнен    | Архив                           |                                                                      | Все процессы, связанные с<br>исполнение контракта завершены                                                                                                |                                                          |

| Название                  | Группа статусов | Доп. статус                     | Описание | Кнопки на форме |
|---------------------------|-----------------|---------------------------------|----------|-----------------|
| Закупка не<br>реализована | Архив           | Отменена<br>заказчиком          |          |                 |
|                           |                 | Отозвана участником             |          |                 |
|                           |                 | Не согласовано                  |          |                 |
|                           |                 | Отклонено<br>организатором      |          |                 |
|                           |                 | Не прошли по цене               |          |                 |
|                           |                 | Отклонены по 1<br>части         |          |                 |
|                           |                 | Отклонены по 2<br>части         |          |                 |
|                           |                 | Отказ в заключении<br>контракта |          |                 |
|                           |                 | Отказ в исполнении<br>контракта |          |                 |

# 4.1.6 Параметры перехода между статусами

| Переход                                              | Условия перехода                                                                                                    |
|------------------------------------------------------|----------------------------------------------------------------------------------------------------|
| «Согласовано для участия» → «Отправлена на площадку» | Регистрация на площадке (есть/не требуется) – см. раздел 6.5<br>Наличие средств на спецсчете (достаточно/не требуется) – см. раздел 6.6                                                                                                    |
| «Заключение контракта» → «Исполнение контракта»      | Оплата обеспечения контракта (оплачено/не требуется)<br>Протокол разногласий (направлен/рассмотрен/пусто, если направлен, то<br>должен быть рассмотрен)<br>Подписан участником – указано время подписания участником<br>Подписан заказчиком – указано время подписания заказчиком<br>Зарегистрирован номер контракта – указан номер контракта<br>Зарегистрирован контракт – указано наименование контракта |
| «Исполнение контракта» → «Отгрузка завершена»        | Отгружено полностью – проведена отгрузка на всю сумму<br>Документы подготовлены – заведены первичные документы на всю сумму<br>Документы подписаны – заполнено поле «Дата исполнения (факт)»<br>Оплата гарантийного обеспечения (оплачено/не требуется)                                                                                                    |
| «Отгрузка завершена» → «Контракт исполнен»           | Оплачено полностью – заведена информация об оплате счета<br>Возврат обеспечения контракта – заполнена дата фактического возврата,<br>если обеспечение контракта используется<br>Возврат гарантийного обеспечения – заполнена дата фактического<br>возврата, если гарантийное обеспечение используется                                                                                                    |

Для просмотра параметров перехода необходимо кликнуть на одноименную кнопку в верхней части формы заявки.

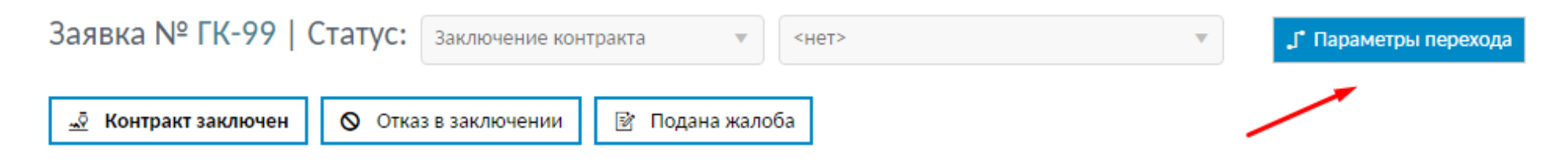

| Параметры перехода между статусами                      | l i          | ×     |  |  |  |  |
|---------------------------------------------------------|--------------|-------|--|--|--|--|
| Переход "Заключение контракта" 🔶 "Исполнение контракта" |              |       |  |  |  |  |
| Оплата обеспечения контракта                            | Не требуется | •     |  |  |  |  |
| Протокол разногласий                                    | Пусто        | •     |  |  |  |  |
| Подписан участником                                     |              | ~     |  |  |  |  |
| Подписан заказчиком                                     |              | ×     |  |  |  |  |
| Зарегистрирован номер контракта                         |              | ×     |  |  |  |  |
| Зарегистрирован контракт                                |              | ×     |  |  |  |  |
|                                                         | 3a           | крыть |  |  |  |  |

#### 4.1.7 Дополнительные возможности

Ниже основных блоков расположено поле «Особенности и примечания» для ввода дополнительной информации.

Далее отображается список прикрепленных к заявке документов. Сюда можно прикреплять отдельные файлы, размером, не превышающим **8 Мбайт** или zip-архивы до **100 Мбайт**.

| (  | собен                          | ности и примечания:            |                  |                          |              |          |  |  |  |  |  |
|----|--------------------------------|--------------------------------|------------------|--------------------------|--------------|----------|--|--|--|--|--|
| Дo | бавление<br>Файлы заявки +   + |                                |                  |                          |              |          |  |  |  |  |  |
|    |                                | Имя файла                      | Размер, Мбайт    | Дата добавления          | Пользователь | <b>₩</b> |  |  |  |  |  |
|    | A                              | Руководство администратора.pdf | 1,0              | 25.05.2021 10:41 (GMT+5) | 123          | ⊻ 🛍      |  |  |  |  |  |
|    |                                |                                | Всего: 1,0 Мбайт |                          |              |          |  |  |  |  |  |

Если свернуть некоторые блоки на главной форме и сохранить заявку, то эти блоки останутся в свернутом виде

| Заявка № ГК-99   Статус: Новая 🖤 <нет>                                       | v                                                  | Режим редактирования На главную |
|------------------------------------------------------------------------------|----------------------------------------------------|---------------------------------|
| Отправить на согласование I Подана жалоба X Завершить работу                 |                                                    | Закупка отменена заказчиком     |
| Заявка Товары и услуги (Торги) Товары и услуги (Контракт) Реквизиты стор     | он История Оплата по контракту Первичные документы |                                 |
| Способ определения поставщика:<br>Закрытый конкурс с ограниченным участием • | Ф3: Присвоен номер на торгах                       | Налог с реализации (%) 10,00    |
| Эторги                                                                       |                                                    |                                 |
| Э Подписание контракта                                                       |                                                    |                                 |
| Э Исполнение                                                                 |                                                    |                                 |
| • Контакты                                                                   |                                                    |                                 |
| Особенности и примечания:                                                    |                                                    |                                 |
|                                                                              |                                                    |                                 |

#### 4.2 Товары и услуги (Торги)

Помимо основной формы на странице заявки есть еще несколько вкладок. *«Товары и услуги (Торги)»* предназначена для формирования списка позиций, включаемых в последствие в контракт, и подсчета себестоимости контракта.

| Заявка № ГК-99   Статус: Заключение контракта 💌 <нет> 💌 Параметры перехода |                                             |                           |                           |                |              |           |                     |                      | 🗙 Перес   | тать редактироват | ь На главную |  |
|----------------------------------------------------------------------------|---------------------------------------------|---------------------------|---------------------------|----------------|--------------|-----------|---------------------|----------------------|-----------|-------------------|--------------|--|
| <u></u>                                                                    | <u></u> Контракт заключении В Подана жалоба |                           |                           |                |              |           |                     |                      |           |                   |              |  |
| 3                                                                          | аявка Товары и услуги (Торги) Т             | овары и услуги (Контракт) | Реквизиты сторон История  | Согласование С | Оплата по ко | нтракту Г | Тервичные документы |                      |           |                   |              |  |
| Ставка налога с реализации: 10 %                                           |                                             |                           |                           |                |              |           |                     |                      |           | вить услугу       |              |  |
|                                                                            | Позиция прайса                              | Артикул                   | Поста                     | вщик           |              | Ед. изм.  | Цена за ед.         | Кол-во               | Сумма     |                   |              |  |
|                                                                            | Дистрибутив на CD                           |                           | ООО «Цифровые технологии» |                |              | шт.       | 350,00₽             | 100                  | 35 000,00 |                   | 1            |  |
|                                                                            | Налог с реализации                          |                           |                           |                |              |           |                     |                      | 7 500,00  |                   |              |  |
|                                                                            |                                             |                           |                           |                |              |           |                     | Итого себестоимость: | 42 500,00 | В контракт        |              |  |
|                                                                            |                                             |                           |                           |                |              |           |                     |                      | Отоб      | ражены записи 1 - | 2 из 2 💍     |  |
|                                                                            | Сохранить                                   |                           |                           |                |              |           |                     |                      |           |                   |              |  |

В списке всегда присутствует как минимум одна позиция – налог с реализации. Это значение равно сумме контракта, указанной на вкладке «Заявка», умноженной на ставку налога (прописывается в настройках поставщика).

Для добавления новых товаров или услуг нужно нажать на соответствующую кнопку в правой верхней части списка, открыв специальную форму. Данные можно ввести как вручную, так и выбрав из прайс-листа, раскрыв выпадающий список или открыв отдельное окно нажатием на кнопку справа. Прайс-лист заполняется на вкладке настроек пользователем с правом *«Редактировать прайс-лист»*.

Отметив галкой интересующие позиции, их можно перенести в контракт, кликнув на одноименную кнопку снизу. Подробнее о контракте можно узнать в следующем разделе данного руководства.

|                 |            |       | Посторинии                                | En year                           |         |
|-----------------|------------|-------|-------------------------------------------|-----------------------------------|---------|
| дооавить услугу |            | ×     | Добавить услугу                           |                                   | >       |
|                 |            |       |                                           |                                   |         |
| Позиция прайса: |            |       | Позиция прайса:                           |                                   |         |
|                 |            | -     |                                           |                                   |         |
|                 |            |       | 1                                         |                                   |         |
| Артикул:        | Поставщик: |       | "КриптоАРМ Терминал" версии 5 на одно     | ом сервере на 5 пользователей     |         |
|                 |            |       | «КриптоАРМ Стандарт версии 5»             |                                   |         |
|                 |            |       | «КриптоАРМ Стандарт версии 5» (годова     | я)                                |         |
| Ед. изм.:       | Кол-во:    |       | «КриптоАРМ Стандарт Плюс» версии 5        |                                   |         |
|                 |            |       | Dr.Web сертифицированный ФСТЭК Росси      | ии (сертификат №3509 действует до |         |
|                 |            |       | 27.01.2024)                               |                                   |         |
| Цена за ед.:    | Сумма:     |       | JaCarta-2 ГОСТ - Media Kit. Комплект доку | иментации и ПО                    |         |
| 0,00            | ₽          | 0,00₽ | LISE TOYOU ISCORTS IT CONTURNED OCTOR     | 001                               | ▼ 0,00₽ |
| Сохранить       |            |       | Сохранить                                 |                                   |         |
|                 |            |       |                                           |                                   |         |

Сумма всех позиций на вкладке автоматически перенесется в поле «Себестоимость» на основной форме заявки.

Для быстрого изменения количества или цены позиции служат небольшие окошки в списке.

| Ставка налога с реализации: 10 % |         |                           |          |             |                      |  |  |  |  |  |  |
|----------------------------------|---------|---------------------------|----------|-------------|----------------------|--|--|--|--|--|--|
| Позиция прайса                   | Артикул | Поставщик                 | Ед. изм. | Цена за ед. | Кол-во               |  |  |  |  |  |  |
| Дистрибутив на CD                |         | ООО «Цифровые технологии» | шт.      | 100,00₽     | 978                  |  |  |  |  |  |  |
| Налог с реализации               |         |                           |          |             |                      |  |  |  |  |  |  |
|                                  |         |                           |          |             | Итого себестоимость: |  |  |  |  |  |  |
|                                  |         |                           |          |             |                      |  |  |  |  |  |  |
| Сохранить                        |         |                           |          |             |                      |  |  |  |  |  |  |

Изменения вступают в силу после клика на кнопку «Сохранить».

#### 4.3 Товары и услуги (Контракт)

Эта вкладка похожа на рассмотренную выше, но используется не во время торгов, а при исполнении контракта.

| Заявка № ГК-99   Статус: Заключение контракта                                                                                           | •                              | <het></het>                  |          | "Г Пара     | метры перехода                 |                         |               |              |                    | 🗙 Переста      | ать редактировать | На главную |  |
|----------------------------------------------------------------------------------------------------|--------------------------------|------------------------------|----------|-------------|--------------------------------|-------------------------|---------------|--------------|--------------------|----------------|-------------------|------------|--|
| Контракт заключении У Подана жалоба                                                                                                    |                                |                              |          |             |                                |                         |               |              |                    |                |                   |            |  |
| Заявка Товары и услуги (Торги) Товары и услуги (Контракт) Реквизиты сторон История Согласование Оплата по контракту Первичные документы |                                |                              |          |             |                                |                         |               |              |                    |                |                   |            |  |
| Добавить услугу                                                                                                    |                                |                              |          |             |                                |                         |               |              |                    |                |                   |            |  |
| Позиция прайса                                                                                                    | Артикул                        | Поставщик                    | Ед. изм. | Цена за ед. | Кол-во                         | Сумма                   | Себестоимость | Сумма с/ст-и | Отгружено          | Сумма отгрузки |                   |            |  |
| "КриптоАРМ Терминал" версии 5 на одном сервере на 5<br>пользователей                                                                    | УТ000002264                    | ООО «Цифровые<br>технологии» | шт.      | 23 000,00   | 1                              | 23 000,00               | 1 000,00 ₽    | 1 000,00     | 0                  | 0,00           |                   | 1          |  |
| «КриптоАРМ Стандарт Плюс» версии 5                                                                                                    | УТООООО1516                    | ООО «Цифровые<br>технологии» | шт.      | 1 760,00 1  | 50                             | 88 000,00               | 0,00₽         | 0,00         | 0                  | 0,00           |                   | 1          |  |
| Дистрибутив на CD                                                                                                    |                                | ООО «Цифровые<br>технологии» | шт.      | 100,00₽     | 150                            | 15 000,00               | 0,00₽         | 0,00         | 0                  | 0,00           |                   | /          |  |
|                                                                                                    |                                |                              |          | Суг         | Итого сумма:<br>мма контракта: | 126 000,00<br>75 000,00 | Итого с/ст:   | 1 000,00     | Сумма<br>отгрузки: | 0,00           | Отгрузить         |            |  |
|                                                                                                    | Отображены записи 1 - 3 из 3 💍 |                              |          |             |                                |                         |               |              |                    |                |                   |            |  |
| Сохранить Отгрузки                                                                                                    |                                |                              |          |             |                                |                         |               |              |                    |                |                   |            |  |

Механизм добавления новых позиций в целом аналогичен рассмотренному в предыдущем разделе. Чекбоксы справа служат для выбора отгружаемых позиций, то есть формирования отгрузок. По нажатии на кнопку «Отгрузить» отмеченные позиции отображаются в отдельном окне, где необходимо указать отгружаемое количество, дату и другие параметры.

| Редактировать отгрузку                                                  |             | TO ATO TO TAKE |                |                    |               |                               |                               |             | × |
|-------------------------------------------------------------------------|-------------|----------------|----------------|--------------------|---------------|-------------------------------|-------------------------------|-------------|---|
| н<br>Позиция прайса                                                     | Цена за ед. | Ед. изм.       | Остаток (факт) | Основание отгрузки | Дата отгрузки | Отгружено ед.<br>(фактически) | Отгружено ед.<br>(по док-там) | Комментарий |   |
| «КриптоАРМ Стандарт Плюс»<br>версии 5                                   | 1760        | ШТ.            | 50             |                    | 25.05.2021    | 50                            | 50                            |             |   |
| "КриптоАРМ Терминал" версии 5<br>на одном сервере на 5<br>пользователей | 23000       | ШТ.            | 1              |                    | 25.05.2021    | 1                             | 1                             |             |   |
| Сохранить                                                               |             |                |                |                    |               |                               |                               |             |   |

Ниже списка на вкладке расположена кнопка, открывающая окно «Отгрузки». Здесь из сформированных отгрузок создаются реализации – первичные документы: акты или товарные накладные.

| Отгрузки                                                             |                                |                           |                            |                      |                                  |                                     |                                |               |              |   |
|----------------------------------------------------------------------|--------------------------------|---------------------------|----------------------------|----------------------|----------------------------------|-------------------------------------|--------------------------------|---------------|--------------|---|
| Позиция прайса 🔻 🔻                                                   | Основание <b>т</b><br>отгрузки | Дата <b>Т</b><br>отгрузки | Цена <b>т</b><br>за<br>ед. | Ед. <b>Т</b><br>изм. | Отгружено <b>т</b><br>фактически | Отгружено по <b>т</b><br>документам | Стоимость <b>Т</b><br>отгрузки | Комментарий 🝸 | Реализация 🝸 |   |
| "КриптоАРМ Терминал" версии 5 на одном<br>сервере на 5 пользователей |                                | 25.05.2021                | 23 000,00                  | шт.                  | 1                                | 1                                   | 23 000,00                      |               |              | 1 |
| «КриптоАРМ Стандарт Плюс» версии 5                                   |                                | 25.05.2021                | 1 760,00                   | шт.                  | 50                               | 50                                  | 88 000,00                      |               | В реализацию |   |
| К     1     Н     10     т     элементов на странице                 |                                |                           |                            |                      |                                  |                                     |                                |               |              |   |

После создания в специальном окне реализация попадает на вкладку «Первичные документы», которая будет рассмотрена ниже (см. раздел 4.8). Одновременно с реализацией в заявку добавляется счет на оплату: как в виде документа, так и на вкладке «Оплата по контракту» (см. раздел 4.7).

| оздать реализацию                                    | × |  |  |  |  |
|------------------------------------------------------|---|--|--|--|--|
|                                                      |   |  |  |  |  |
| Товарная накладная 🔻                                 |   |  |  |  |  |
| № док-та                                             |   |  |  |  |  |
|                                                      |   |  |  |  |  |
| Дата док-та                                          |   |  |  |  |  |
|                                                      |   |  |  |  |  |
| Если оставить №/дату пустым, то соответствующие      |   |  |  |  |  |
| данные будут подставлены автоматически из последнего |   |  |  |  |  |
| обновленного "Счёта на оплату"                       |   |  |  |  |  |
| Отмена Создать                                       |   |  |  |  |  |

# 4.4 Реквизиты сторон

На вкладке указываются реквизиты поставщика и клиента.

| Заявка Товары и услуги (Торги) Товары и услуги (Контра                   | кт) Реквизиты сторон История Согласование Оплата | по контракту Первичные документы                 |                         |
|--------------------------------------------------------------------------|--------------------------------------------------|--------------------------------------------------|-------------------------|
| Сохранить реквизиты сторон                                               |                                                  |                                                  |                         |
| Реквизиты                                                                | поставщика 💍                                     | Реквизиты                                        | клиента 🗏   💍           |
| Наименование стороны                                                     |                                                  | Наименование стороны                             |                         |
| Поставщик                                                                |                                                  | Заказчик                                         |                         |
| Наименование организации                                                 |                                                  | Наименование организации                         |                         |
| 123                                                                      |                                                  | МИНИСТЕРСТВО ИНФОРМАЦИОННЫХ ТЕХНОЛОГИЙ И СВЯЗИ Х | АБАРОВСКОГО КРАЯ        |
| Адрес места нахождения                                                   |                                                  | Адрес места нахождения                           |                         |
| 123                                                                      |                                                  |                                                  |                         |
| Фактический адрес равен адресу места нахождения                          |                                                  | Фактический адрес равен адресу места нахождения  |                         |
| Телефон                                                                  | Адрес электронной почты                          | Телефон                                          | Адрес электронной почты |
| 123                                                                      |                                                  |                                                  |                         |
| ИНН                                                                      | кпп                                              | инн                                              | кпп                     |
|                                                                          |                                                  | 2721194589                                       |                         |
| ОГРН                                                                     | окпо                                             | огрн                                             | окпо                    |
|                                                                          |                                                  |                                                  |                         |
| октмо                                                                    | окфс                                             | октмо                                            | οκφς                    |
|                                                                          |                                                  |                                                  |                         |
| Название банка                                                           |                                                  | Название банка                                   |                         |
|                                                                          |                                                  |                                                  |                         |
| Р/сч К/сч                                                                | БИК                                              | Р/сч К/сч                                        | БИК                     |
|                                                                          |                                                  |                                                  |                         |
| Ответственные лица и документы                                           |                                                  | Ответственные лица и документы                   |                         |
|                                                                          | + Добавить                                       |                                                  | + Добавить              |
| Подписант Должность                                                      | ФИО ↑                                            | Подписант Должность                              | ФИО †                   |
| <ul> <li>Генеральный директор</li> <li>Белоце</li> <li>Владим</li> </ul> | рковский Игорь<br>иирович                        |                                                  |                         |

Кнопки с символом О служат для восстановления сохраненных в справочниках значений. При клике на 🗐 откроется справочник клиентов. По завершении редактирования необходимо кликнуть на «Сохранить реквизиты сторон».

#### В специальный список под реквизитами добавляются ответственные лица и подтверждающие их полномочия документы.

| ☑ 0    | актический а, | дрес равен адресу места нахожд | цения                                | 🕑 Фактический адрес раз             |
|--------|---------------|--------------------------------|--------------------------------------|-------------------------------------|
| Гелеф  | юн            |                                | Адрес электронной почт               | Добавить документ                   |
| 123    |               |                                |                                      |                                     |
| 1HH    |               |                                | КПП                                  | Наименование документа              |
|        |               |                                |                                      | Устав                               |
| ГРН    |               |                                | окпо                                 | "Устав", "доверенность" и т.п.      |
|        |               |                                |                                      | Номер документа                     |
|        | 10            |                                |                                      | 123                                 |
| × I I∨ | 10            |                                | ΟκΦΟ                                 | Дата документа                      |
|        |               |                                |                                      | 18.05.2000                          |
| азва   | ние банка     |                                |                                      | Приложить файл (необязательно):     |
| /сч    |               | К/сч                           | Бі                                   | выбрать                             |
| твет   | ственные лиц  | а и документы                  |                                      | Vcrae.pdf<br>1013.05 KB ×           |
|        |               |                                |                                      | Максимальный размер файла - 8 Мбайт |
|        | Подписант     | Должность                      | ΦИΟ †                                | Отмена Сохранить                    |
| Þ      |               | Генеральный директор           | Белоцерковский Игорь<br>Владимирович |                                     |

Ответственные лица и документы

|   |           |                      |                             |               |           | + Добавить |
|---|-----------|----------------------|-----------------------------|---------------|-----------|------------|
|   | Подписант | Должность            |                             | ФИО 🕇         |           |            |
| Ø |           | Генеральный директор | Белоцерковск<br>Владимирови | ий Игорь<br>ч | /         | Ŵ          |
|   | Ha        | аименование док-та   | № док-та                    | Дата док-та   | Файл      |            |
|   | Устав     |                      | 123                         | 18.05.2000    | Устав.pdf | Û          |

Один из ответственных должен быть отмечен в качестве подписанта (значение используется в первичных документах).

Чтобы не вводить каждый раз реквизиты поставщика можно заполнить их в настройках (см. раздел 6.1).

#### 4.5 История

Вкладка «История» полезна, если нужно определить, когда и какие действия были выполнены в заявке, так как здесь отображается большинство событий. Кнопка в правой верхней части таблицы позволяет экспортировать в удобном формате Excel историю за все время.

| 3a | явка № ГК-99   Статус: заключени        | ие контракта 💌 🗸         | кнет> 💌 🥤 Параметры перехода                                                                            | 🗙 Перестать редактировать     | На главную |
|----|-----------------------------------------|--------------------------|----------------------------------------------------------------------------------------------------|-------------------------------|------------|
|    |                                         |                          |                                                                                                    |                               |            |
|    | Контракт заключен                       | нии 🛛 😰 Подана жалоба    |                                                                                                    |                               |            |
|    | Заявка Товары и услуги (Торги) Товары и | и услуги (Контракт) Рекв | изиты сторон История Согласование Оплата по контракту Первичные документы                               |                               |            |
|    |                                         |                          |                                                                                                    |                               |            |
|    |                                         |                          |                                                                                                    |                               | (XCS)      |
|    | Дата и время                            | Пользователь             | Описание события                                                                                        |                               |            |
|    | 25.05.2021 17:20 (GMT+5)                | 123                      | Добавлен файл Устав.pdf                                                                                 |                               |            |
|    | 25.05.2021 16:45 (GMT+5)                | 123                      | Добавлена отгрузка 50 единиц по услуге «КриптоАРМ Стандарт Плюс» версии 5                               |                               |            |
|    | 25.05.2021 16:45 (GMT+5)                | 123                      | Добавлена отгрузка 1 единиц по услуге "КриптоАРМ Терминал" версии 5 на одном сервере на 5 пользователей |                               |            |
|    | 25.05.2021 16:30 (GMT+5)                | 123                      | Услуга Дистрибутив на CD скопирована в товары и услуги (контракт)                                       |                               |            |
|    | 25.05.2021 16:30 (GMT+5)                | 123                      | Изменена услуга (Торги)                                                                                 |                               |            |
|    | 25.05.2021 16:30 (GMT+5)                | 123                      | Изменена услуга (Торги)                                                                                 |                               |            |
|    | 25.05.2021 15:29 (GMT+5)                | 123                      | Изменена услуга (Контракт)                                                                              |                               |            |
|    | 25.05.2021 14:15 (GMT+5)                | 123                      | Изменена услуга Дистрибутив на CD (Торги)                                                               |                               |            |
|    | 25.05.2021 14:14 (GMT+5)                | 123                      | Изменена услуга Дистрибутив на CD (Торги)                                                               |                               |            |
|    | 25.05.2021 14:14 (GMT+5)                | 123                      | Изменена услуга (Торги)                                                                                 |                               |            |
|    | 25.05.2021 14:13 (GMT+5)                | 123                      | Добавлена услуга Дистрибутив на CD (Торги)                                                              |                               |            |
|    | 25.05.2021 14:01 (GMT+5)                | 123                      | Удалена услуга «КриптоАРМ Стандарт Плюс» версии 5 (Торги)                                               |                               |            |
|    | 25.05.2021 14:00 (GMT+5)                | 123                      | Услуга «КриптоАРМ Стандарт Плюс» версии 5 скопирована в товары и услуги (контракт)                      |                               |            |
|    | 25.05.2021 13:59 (GMT+5)                | 123                      | Добавлена услуга "КриптоАРМ Терминал" версии 5 на одном сервере на 5 пользователей (Контракт)           |                               |            |
|    | 25.05.2021 13:38 (GMT+5)                | 123                      | Заявка изменена: статус с "Заключение контракта" на "Исполнение контракта"                              |                               |            |
|    | <b>×</b> • 1 2 3 4 5 6 7                | 8 • •                    |                                                                                                    | Отображены записи 1 - 15 из 1 | .16 💍      |

#### 4.6 Согласование

Указанная вкладка скрыта, пока не начато согласование. Оно начинается в тот момент, когда из выпадающего списка выбран соответствующий статус. Заявка сразу сохраняется и появляется окно настроек согласования.

| Заявка № ГК-98   Статус: Согласование участия •                                                                                       | 🔹 🗆 Показать все                                                                                                    | 🗙 Перестать редактировать На главную                                                  |
|----------------------------------------------------------------------------------------------------|----------------------------------------------------------------------------------------------------|---------------------------------------------------------------------------------------|
| Заявка Товары и услуги (Торги) Товары и услуги (Контракт) Реквизиты сторо                                                             | н История Оплата по контракту Первичные документы                                                                                            |                                                                                       |
| Сохранить<br>Способ определения поставщика:<br>Электронный аукцион                                                                    | Ф3: Присвоен номер на торгах<br>•<br>Настройка списка согласования                                                                           | Налог с реализации (%) 6,00                                                           |
| Код извещения<br>0895100000120000289<br>Электронная площадка / Адрес проведения торгов:<br>http://roseltorg.ru<br>Организатор торгов: | Перенесите с помощью мыши из левой части в правую элементы, которые должны<br>попасть в список согласования, в порядке отправки уведомлений. | Обновить данные тендера<br>//ea44/view/common-info.html?regNumber=0895100000120000289 |
| Заказчик:<br>ФЕДЕРАЛЬНОЕ КАЗЕННОЕ УЧРЕЖДЕНИЕ "ЦЕНТР ПО ОБЕСПЕЧЕНИЮ ДЕЯТЕЛЬНОСТИ КА<br>Предмет контракта:                              | 3<br>Крайний срок согласования 15.12.2020 11:26 🛱 🕲 ЕКБ                                                                                      | Справочник заказчиков                                                                 |
| Оказание услуг по передаче прав использования программного обеспечения для нуж<br>Регион исполнения контракта:<br>00 <не определен>   | л Уведомить одновременно Сохранить Арогорию ист.                                                                                             | й защиты информации                                                                   |
| Дата и время окончания подачи заявок: Дата и время проведения ауд<br>14.12.2020 09:00 🛱 🕒 ЕКБ 16.12.2020 11:38                        | кциона/рассмотрения заявок:                                                                                                    |                                                                                       |

В окне необходимо сформировать список отделов, которые должны согласовать заявку, перетаскиванием их из левой части в правую. От их порядка зависит последовательность отправки уведомлений о необходимости согласования: каждое следующее отправляется после согласования предыдущим отделом (если не стоит галка «Уведомить одновременно»).

При обнаружении признаков согласования, например, низкой маржи или высокой стоимости контракта, они будут добавлены в список согласования автоматически. Уведомления пользователям с правом на смену статуса согласования данных признаков отправляются после согласования всеми отделами.

| _ |                                                                                                    | _ |  |  |  |  |  |
|---|----------------------------------------------------------------------------------------------------|---|--|--|--|--|--|
| H | Настройка списка согласования                                                                                                    | × |  |  |  |  |  |
|   | Перенесите с помощью мыши из левой части в правую элементы, которые должны попасть в список согласования, в порядке отправки уведомлений. |   |  |  |  |  |  |
|   |                                                                                                    |   |  |  |  |  |  |
|   | Агентский отдел                                                                                                    |   |  |  |  |  |  |
|   | Юр. отдел                                                                                                    |   |  |  |  |  |  |
|   | Тех. поддержка                                                                                                    |   |  |  |  |  |  |
|   |                                                                                                    |   |  |  |  |  |  |
|   |                                                                                                    |   |  |  |  |  |  |
|   |                                                                                                    |   |  |  |  |  |  |
|   | Следующие позиции будут добавлены автоматически:                                                                                          |   |  |  |  |  |  |
|   | • С низкой маржей                                                                                                    |   |  |  |  |  |  |
|   |                                                                                                    |   |  |  |  |  |  |
|   | Крайний срок согласования 15.12.2020 11:29 🛱 🕒 ЕКБ                                                                                        |   |  |  |  |  |  |
|   |                                                                                                    |   |  |  |  |  |  |
|   | Уведомить одновременно Сохранить                                                                                                    |   |  |  |  |  |  |
|   |                                                                                                    |   |  |  |  |  |  |

Крайний срок по умолчанию установлен равным текущему времени, увеличенному на 7 дней, но его можно изменить вручную в этом же окне.

По нажатию кнопки «Сохранить» на форме заявки появляется вкладка «Согласование», Доступность кнопок изменения статуса зависит от наличия у пользователя прав на согласование по соответствующему отделу/признаку. Уведомления отправляются по такому же принципу.

Если была установлена галка «Уведомить одновременно», то станут доступны кнопки изменения статуса у всех позиций. В противном случае каждая следующая кнопка «открывается» после согласования по предыдущему отделу (когда все отделы согласуют, то будут разблокированы сразу все признаки).

| Заявка № ГК-98   Статус          | Согласование участия               | ▼ <het></het>                  | ▼               | Изменить статус                                            | ×                                     |  |
|----------------------------------|------------------------------------|--------------------------------|-----------------|------------------------------------------------------------|---------------------------------------|--|
| Заявка Товары и услуги (Торги    | ) Товары и услуги (Контракт)       | Реквизиты сторон История Согла | сование         | Пользователь: <b>123</b><br>Согласование: <b>"Агентски</b> | ий отдел"                             |  |
| Статус заявки: На рассмотрении   |                                    |                                |                 |                                                            |                                       |  |
| Крайний срок согласования (ЕКБ): | 15.12.2020 11:29 (Изменить срок со | огласования)                   |                 | Статус:                                                    |                                       |  |
| Ход согласования                 |                                    | Повторное согласование         |                 | Комментарий                                                |                                       |  |
| Согласование                     | Статус                             | Изменить статус                |                 | Rominerrapium                                              |                                       |  |
| Агентский отдел                  | На рассмотрении                    | Изменить статус                |                 |                                                            |                                       |  |
| Юр. отдел                        | На рассмотрении                    | Нет доступа                    |                 |                                                            |                                       |  |
| Тех. поддержка                   | На рассмотрении                    | Нет доступа                    |                 |                                                            |                                       |  |
| С низкой маржей                  | На рассмотрении                    | Нет доступа                    |                 |                                                            |                                       |  |
| Комментарии                      |                                    |                                | Приложить файл: |                                                            |                                       |  |
| Дата и время                     | Пользователь                       | Статус                         |                 | Выбрать                                                    | перетащите сюда файлы для<br>загрузки |  |
|                                  |                                    |                                |                 |                                                            |                                       |  |
|                                  |                                    |                                |                 | Отмена                                                     | Отправить                             |  |

Заявка будет считаться согласованной, если у каждой позиции выбран статус «Согласовано»/«Согласовано с условием». В случае выбора хотя бы у одной позиции статуса «Не согласовано» заявка будет считаться несогласованной.

При необходимости можно начать процедуру повторного согласования, нажав на кнопку «Повторное согласование» или, если статус заявки уже изменился, нажать на кнопку «Пересогласовать».

| Заявка № ГК-98   Статус: Согласовано для участия 💌 <нет>                                                             |         | v                |  |  |  |  |
|----------------------------------------------------------------------------------------------------|---------|------------------|--|--|--|--|
| <ul> <li>Отправить на участие</li> <li>Пересогласовать</li> <li>Подана жалоба</li> <li>Х Завершить работу</li> </ul> |         |                  |  |  |  |  |
| Заявка Товары и услуги (Торги) Товары и услуги (Контракт) Реквизиты сторон                                           | История | Согласование     |  |  |  |  |
| Сохранить                                                                                                    |         |                  |  |  |  |  |
| Способ определения поставщика:                                                                                       | ФЗ:     | Присвоен номер н |  |  |  |  |
| Закрытый конкурс с ограниченным участием 🔻                                                                           | •       |                  |  |  |  |  |

При повторном согласовании в окно настройки добавляется обязательное для заполнения поле «Причина согласования».

Пользователю также доступна возможность добавить простой комментарий, воспользовавшись специальной формой.

| Настройка списка согласования Х                                            |                                                         |                      |
|----------------------------------------------------------------------------|---------------------------------------------------------|----------------------|
| Причина повторного согласования:                                           | ия Согласование Оплата по контракту Первичные документы |                      |
| Перенесите с помощью мыши из левой части в правую элементы, которые должны |                                                         |                      |
| Попасть в список согласования, в порядке отправки уведомлении.             | Добавить комментарий ×                                  |                      |
| Юр. отдел<br>Тех. поддержка                                                | Пользователь: <b>123</b><br>Комментарий (обязательно)*  | Добавить комментарий |
|                                                                            | ментарий                                                | Файлы                |
| Следующие позиции будут добавлены автоматически:<br>• С низкой маржей      | Приложить файл:                                         |                      |
| Крайний срок согласования 15.12.2020 11:29 🗄 🕒 ЕКБ                         | выбрать<br>загрузки                                     |                      |
| Уведомить одновременно Повторить согласование                              | Отмена Отправить                                        |                      |

#### 4.7 Оплата по контракту

Новый счет на оплату можно создать как вручную, так и автоматически при создании аналогичного первичного документа. Ручной способ заключается в использовании кнопки «Добавить счёт».

| Заявк | Товары и услуги (Торги) | Товары и услуги (Контракт) | Реквизиты сторон | История | Согласование | Оплата по контракту | Первичные документы |                  |        |               |  |  |  |  |  |
|-------|-------------------------|----------------------------|------------------|---------|--------------|---------------------|---------------------|------------------|--------|---------------|--|--|--|--|--|
| Оп    | Оплата по контракту     |                            |                  |         |              |                     |                     |                  |        |               |  |  |  |  |  |
|       |                         |                            |                  |         |              |                     |                     |                  |        | Добавить счёт |  |  |  |  |  |
|       | Дата счёта              |                            | Номер            |         | Сумма        |                     | Оплачено            |                  | Статус |               |  |  |  |  |  |
| •     | 06.05.2021              | 123123                     |                  | 1000    |              | 800                 |                     | Оплачен частично |        | 1             |  |  |  |  |  |
| 4     | 12.05.2021              | 123                        |                  | 100     |              | 100                 |                     | Оплачен          |        | 1             |  |  |  |  |  |
|       |                         |                            |                  |         | Дата платежа |                     | I                   | Номер п/п        | Сумма  |               |  |  |  |  |  |
|       |                         |                            | 14.05.2021       |         |              |                     | 1                   |                  | 30     | Ŵ             |  |  |  |  |  |
|       |                         |                            | 15.05.2021       |         |              |                     | 2                   |                  | 70     |               |  |  |  |  |  |

В открывшейся форме можно указать один платеж или несколько. Если сумма платежей равна сумме счёта, то его статус автоматически сменится на «Оплачен».

| юмер счёта: | Дата счёта:   |      | Сумма счёта:   | Статус: | Без счёта: |
|-------------|---------------|------|----------------|---------|------------|
| 123         | 12.05.2021    | Ť.   | 100            | Оплачен | •          |
| юмер п/п:   | Дата платежа: |      | Сумма платежа: |         |            |
| 1           | 14.05.2021    | t:   | 30             | +       |            |
| 2           | 15.05.2021    | ti i | 70             |         |            |

В любом случае вся история платежей будет доступна, если раскрыть подробности, кликнув на стрелку слева от строки.

#### 4.8 Первичные документы

На отдельной вкладке хранятся все созданные первичные документы, а также другие прикрепленные файлы.

| Заявка Товары и услуги (Торги) Товары и услуги (Контракт) Реквизиты сторон История Согласование Оплата по контракту Первичные документы                                                                                                    |                                                                                                    |         |             |           |                |                     |              |                                |                   |                     |                       |               |                   |                   |  |
|----------------------------------------------------------------------------------------------------|----------------------------------------------------------------------------------------------------|---------|-------------|-----------|----------------|---------------------|--------------|--------------------------------|-------------------|---------------------|-----------------------|---------------|-------------------|-------------------|--|
| Докуг                                                                                                    | ДОКУМЕНТЫ<br>+ добавить                                                                                                    |         |             |           |                |                     |              |                                |                   |                     |                       |               |                   |                   |  |
| + Доб                                                                                                    | авить 🥖                                                                                                    | Редакти | ировать 🛗 У | Удалить . | Экспортира     | овать               |              |                                |                   |                     |                       |               |                   |                   |  |
|                                                                                                    | Тип         №         Дата         Сумма         Номенклатура         Дата отправки         Дата         Номенклатура           документа         (P)         (P)         клиенту         возврата         номенклатура |         |             |           |                |                     |              |                                | Скан<br>документа | Приложенный<br>файл |                       |               |                   |                   |  |
| Счёт на оплату         963         17.04.2021         23 000,00         "КриптоАРМ Терминал" версии 5 на одном сервере на 5<br>пользователей         "КриптоАРМ Терминал" версии 5 на одном сервере на 5         "КриптоАРМ Терминал" версии 5 на одном                                                                                                    |                                                                                                    |         |             |           |                |                     |              | версии 5 на одном сервере на 5 | Загрузить<br>скан | Загрузить файл      |                       |               |                   |                   |  |
| Товарная<br>накладная 963 17.04.2021 23 000,00 "КриптоАРМ Терминал" версии 5 на одном сервере на 5<br>пользователей составляется составляется составл<br>Подерживается составляется составляется составляется составляется составляется составляется составляется составл |                                                                                                    |         |             |           |                |                     |              |                                |                   | Загрузить<br>скан   | Загрузить файл        |               |                   |                   |  |
| Счёт на                                                                                                    | оплату                                                                                                    | 123     | 15.05.2021  | 88 000,0  | 0 «КриптоА     | РМ Стандарт Плюс» в | ерсии 5      |                                |                   |                     | «КриптоАРМ Стандарт П | люс» версии 5 | Загрузить<br>скан | Загрузить файл    |  |
| Акт об о<br>услуг                                                                                                    | казании                                                                                                    | 123     | 15.05.2021  | 88 000,0  | 0 «КриптоА     | РМ Стандарт Плюс» в | ерсии 5      |                                |                   |                     | «КриптоАРМ Стандарт П | люс» версии 5 | Загрузить<br>скан | Загрузить файл    |  |
|                                                                                                    |                                                                                                    |         |             |           |                |                     |              |                                |                   |                     |                       |               | Отображены за     | писи 1 - 4 из 4 💍 |  |
| Файл                                                                                                    | Ы                                                                                                    |         |             |           |                |                     |              |                                |                   |                     |                       |               |                   |                   |  |
| + доб                                                                                                    | авить                                                                                                    |         |             |           |                |                     |              |                                |                   |                     |                       |               |                   |                   |  |
|                                                                                                    |                                                                                                    | Имя фай | іла         |           | Размер, М      | байт                |              |                                | Дата добавления   |                     |                       | Пользователь  |                   |                   |  |
| Устав.pd                                                                                                    | f                                                                                                    |         |             | :         | L,O            | 26.05.2021          | 10:31 (GMT+: | 5)                             |                   |                     |                       | 123           |                   | <b>⊥</b>          |  |
|                                                                                                    |                                                                                                    |         |             | 1         | Всего: 1,0 Мба | йт                  |              |                                |                   |                     |                       |               |                   |                   |  |
|                                                                                                    |                                                                                                    |         |             |           |                |                     |              |                                |                   |                     |                       |               | Отображены за     | писи 1 - 1 из 1 💍 |  |

В настоящее время в приложении поддерживается добавление следующих типов документов:

- Счет на оплату
- Товарная накладная
- Письмо на возврат обеспечительного платежа

- Акт об оказании услуг
- Акт приема-передачи неисключительных прав
- Акт приема-передачи дистрибутивов

### В качестве примера ниже представлена форма создания / редактирования счета на оплату.

| Документ                                                                                                    |        |                              |                          |                  | <b>—</b> >                       |
|----------------------------------------------------------------------------------------------------|--------|------------------------------|--------------------------|------------------|----------------------------------|
| Сохранить и экспортировать в Excel Сохранить и закрыть окно<br>Следующие данные будут сохранены в документ "Счёт на оплату": |        |                              |                          |                  |                                  |
| №<br>123                                                                                                    | v      | Дата документа<br>15.05.2021 | Дата о                   | тправки клиенту  | Дата возврата                    |
| Наименование поставщика в соответствии с контрактом                                                                          |        | Наименование стороны         | контрагента в соответств | зии с контрактом |                                  |
| Поставщик                                                                                                    |        | Заказчик                     |                          |                  |                                  |
| Полное наименование контрагента                                                                                              |        |                              |                          |                  |                                  |
| МИНИСТЕРСТВО ИНФОРМАЦИОННЫХ ТЕХНОЛОГИЙ И СВЯЗИ ХАБАРОВСКОГО КРАЯ                                                             |        |                              |                          |                  |                                  |
| Юридический адрес контрагента                                                                                                |        |                              |                          |                  |                                  |
|                                                                                                    |        |                              |                          |                  |                                  |
| ИНН контрагента                                                                                                    |        | КПП контрагента              |                          |                  |                                  |
| 2721194589                                                                                                    |        |                              |                          |                  |                                  |
| Наименование заключенного контракта                                                                                          |        | Номер контракта              |                          |                  | Дата контракта                   |
|                                                                                                    |        | 123                          |                          |                  | <b>.</b>                         |
| Должность ответственного лица                                                                                                |        | Ответственное лицо           |                          |                  |                                  |
|                                                                                                    |        |                              |                          |                  |                                  |
| Товары и услуги                                                                                                    |        |                              |                          |                  |                                  |
| + Добавить                                                                                                    |        |                              |                          |                  |                                  |
| Товары (работы, услуги)                                                                                                    | Кол-во | Ед. изм.                     | Цена (₽)                 | Сумма (₽)        |                                  |
| «КриптоАРМ Стандарт Плюс» версии 5                                                                                           | 50     | шт.                          | 1 760,00                 | 88 000,00        | Изменить Х Удалить               |
|                                                                                                    |        |                              |                          | 88 000,00        |                                  |
| К (1) К 10 Т элементов на странице                                                                                           |        |                              |                          |                  | Отображены записи 1 - 1 из 1 🛛 💍 |

Ответственное лицо по умолчанию заполняется на основании данных сотрудника, выбранного в качестве подписанта.

Кнопка «Экспортировать» предназначена для генерации Excel-файла, являющегося формой для печати выбранного типа документа, в которую автоматически подставлены введенные данные.

Для каждого первичного документа доступна загрузка скана и еще одного файла.

#### Документы

| + Добавить 🥒 Редактировать                    | 前 Удал | пить 🛨 Эксп       | ортировать   |                                                                      |                          |                  |                                                                      |                   |                     |
|-----------------------------------------------|--------|-------------------|--------------|----------------------------------------------------------------------|--------------------------|------------------|----------------------------------------------------------------------|-------------------|---------------------|
| Тип                                           | Nº     | Дата<br>документа | Сумма<br>(₽) | Номенклатура                                                         | Дата отправки<br>клиенту | Дата<br>возврата | Номенклатура                                                         | Скан<br>документа | Приложенный<br>файл |
| Счёт на оплату                                | 963    | 17.04.2021        | 23 000,00    | "КриптоАРМ Терминал" версии 5 на одном сервере на 5<br>пользователей |                          |                  | "КриптоАРМ Терминал" версии 5 на одном сервере на 5<br>пользователей | Загрузить<br>скан | Загрузить файл      |
| Товарная накладная                            | 963    | 17.04.2021        | 23 000,00    | "КриптоАРМ Терминал" версии 5 на одном сервере на 5<br>пользователей |                          |                  | "КриптоАРМ Терминал" версии 5 на одном сервере на 5<br>пользователей | Загрузить<br>скан | Загрузить файл      |
| Счёт на оплату                                | 123    | 15.05.2021        | 88 000,00    | «КриптоАРМ Стандарт Плюс» версии 5                                   |                          |                  | «КриптоАРМ Стандарт Плюс» версии 5                                   | Загрузить<br>скан | Загрузить файл      |
| Акт об оказании услуг                         | 123    | 15.05.2021        | 88 000,00    | «КриптоАРМ Стандарт Плюс» версии 5                                   |                          |                  | «КриптоАРМ Стандарт Плюс» версии 5                                   | Загрузить<br>скан | Загрузить файл      |
| Письмо на возврат обеспечительного<br>платежа | 963    | 17.04.2021        | 0,00         |                                                                      |                          |                  |                                                                      | Загрузить<br>скан | Загрузить файл      |
|                                               |        |                   |              |                                                                      |                          |                  | c                                                                    | тображены запи    | іси 1 - 5 из 5 💍 💍  |

## 5. Отчеты

При возникновении необходимости построения отчетов, нужно перейти на соответствующую вкладку из верхней панели.

|        |                             | Закупки | Отчеты | Календарь | Настройки |
|--------|-----------------------------|---------|--------|-----------|-----------|
| (      | Отчеты                      |         |        |           |           |
| г      |                             |         |        |           |           |
|        | 📋 Маржа за период           |         |        |           |           |
| ſ      | 📋 Отгрузки за период        |         |        |           |           |
| L      |                             |         |        |           |           |
|        | 🗈 Реестр документов         |         |        |           |           |
| -<br>I |                             |         |        |           |           |
| l      | 📋 Отчет по материальным цен | ностям  |        |           |           |
|        |                             |         |        |           |           |

Формирование любого отчета начинается с выбора периода, за который его необходимо построить. Необязательно указывать и начало, и окончание. Если оставить поля пустыми, то отчет будет построен за время.

| Укажите диапазон дат для формирования отчета |                |  |  |  |  |  |  |  |  |  |
|----------------------------------------------|----------------|--|--|--|--|--|--|--|--|--|
| Начало периода:                              | Конец периода: |  |  |  |  |  |  |  |  |  |
| 17.05.2021                                   |                |  |  |  |  |  |  |  |  |  |
| Сформировать отчет                           | Отмена         |  |  |  |  |  |  |  |  |  |

### 5.1 Маржа за период

Этот тип отчета предназначен для получения в сжатом виде обо всех заявках за период, суммах их контрактов и марже.

| Отчет                              | Этчет по марже    |                                  |                                                                                                  |                           |                                                                                                    |   |                                   |   |                                 |   |                               |   |                                          |                             |           |
|------------------------------------|-------------------|----------------------------------|--------------------------------------------------------------------------------------------------|---------------------------|----------------------------------------------------------------------------------------------------|---|-----------------------------------|---|---------------------------------|---|-------------------------------|---|------------------------------------------|-----------------------------|-----------|
| Выгрузить                          | Зыгрузить в Excel |                                  |                                                                                                  |                           |                                                                                                    |   |                                   |   |                                 |   |                               |   |                                          |                             |           |
| <u>Номер</u><br><u>заявки</u><br>↓ | T                 | Город<br>исполнения<br>контракта | Заказчик 🔻                                                                                       | ИНН <b>Т</b><br>заказчика | Предмет контракта ү                                                                                                    | 3 | Дата 🍸<br>заключения<br>контракта | Г | Дата<br>исполнения<br>контракта | T | Статус<br>оплаты<br>контракта | T | Дата <b>т</b><br>возврата<br>обеспечения | Сумма <b>ү</b><br>контракта | Маржа 🝸   |
| ГК-99                              |                   |                                  | МИНИСТЕРСТВО ИНФОРМАЦИОННЫХ<br>ТЕХНОЛОГИЙ И СВЯЗИ ХАБАРОВСКОГО<br>КРАЯ                           | 2721194589                | Оказание услуг по созданию квалифицированных сертификатов ключей проверки электронных подписей                                                                                                 | 1 | 15.05.2021                        | 1 | 12.05.2021                      |   | Не оплачен                    | н | Без обеспечения                          | 75 000,00                   | 52 500,00 |
| ГК-98                              |                   |                                  | ФЕДЕРАЛЬНОЕ КАЗЕННОЕ УЧРЕЖДЕНИЕ<br>"ЦЕНТР ПО ОБЕСПЕЧЕНИЮ<br>ДЕЯТЕЛЬНОСТИ КАЗНАЧЕЙСТВА<br>РОССИИ" | 7709895509                | Оказание услуг по передаче прав использования программного<br>обеспечения для нужд Федерального казначейства в целях автоматизации<br>деятельности органов криптографической защиты информации |   |                                   |   |                                 |   | Не оплачен                    | н | Без обеспечения                          | 27 000,00                   | 2 880,00  |

Отчет может быть экспортирован в виде Excel-таблицы.

#### 5.2 Отгрузки за период

В отчете собраны все отгрузки за выбранный период. Здесь отображается разница между стоимостью товаров или услуг и их себестоимостью, то есть полученная с отгрузки маржа.

| ( | Этчет по отгрузкам |                                 |                                  |                     |                          |                                                                                                    |               |                    |                   |                                          |            |           |               |          |           |             |                    |                        |                |
|---|--------------------|---------------------------------|----------------------------------|---------------------|--------------------------|----------------------------------------------------------------------------------------------------|---------------|--------------------|-------------------|------------------------------------------|------------|-----------|---------------|----------|-----------|-------------|--------------------|------------------------|----------------|
|   | Nº<br>!            | <u>Дата</u><br>отг <u>рузки</u> | Дата<br>реализации<br>к отгрузке | Номер<br>реализации | Тип реализации           | Название заказчика                                                                                                    | ИНН заказчика | Номер<br>контракта | Дата<br>контракта | Номенклатура                             | Кол-<br>во | Стоимость | Себестоимость | Маржа    | Основание | Комментарий | Общая<br>стоимость | Общая<br>себестоимость | Общая<br>маржа |
|   | 1 1                | 1.05.2020                       |                                  |                     |                          | Управление Федеральной службы<br>по надзору в сфере связи,<br>информационных технологий и<br>массовых коммуникаций по<br>Уральскому федеральному округу | 6659107821    | 12345678           | 11.07.2020        | Рутокен ЭЦП<br>Bluetooth, белый          | 39         | 5 200,00  | 0,00          | 5 200,00 |           |             | 202 800,00         | 0,00                   | 202 800,00     |
|   | 2 1                | 2.05.2020                       | 14.05.2020                       | ГК16123             | Акт об оказании<br>услуг | Заказчик                                                                                                    | 1234445654546 |                    | 30.04.2020        | «КриптоАРМ<br>Стандарт Плюс»<br>версии 5 | 123        | 1 760,00  | 123,00        | 1 637,00 |           |             | 216 480,00         | 15 129,00              | 201 351,00     |

### 5.3 Реестр документов

Отчет является списком всех созданных за выбранный период сгруппированных по заявкам первичных документов.

| Pe | уеестр документов |                                               |                           |                                              |                         |                            |                             |  |  |  |  |  |  |  |  |
|----|-------------------|-----------------------------------------------|---------------------------|----------------------------------------------|-------------------------|----------------------------|-----------------------------|--|--|--|--|--|--|--|--|
| В  | ыгрузить в Excel  |                                               |                           |                                              |                         |                            |                             |  |  |  |  |  |  |  |  |
| 1  | № FK ×            |                                               |                           |                                              |                         |                            |                             |  |  |  |  |  |  |  |  |
|    | N° LK             | Наименование организации                      | ИНН <b>Т</b><br>заказчика | Тип документа 🛛 🝸                            | № <b>Т</b><br>документа | Дата <b>Т</b><br>документа | Сумма <b>Т</b><br>документа |  |  |  |  |  |  |  |  |
| 4  | Nº ГК: ГК-1       |                                               |                           |                                              |                         |                            |                             |  |  |  |  |  |  |  |  |
|    | ГК-1              | Заказчик                                      | 1234445654546             | Акт об оказании услуг                        | ГК16123                 | 14.05.2020                 | 176 000,00                  |  |  |  |  |  |  |  |  |
|    | ГК-1              | Заказчик                                      | 1234445654546             | Акт приема-передачи<br>неисключительных прав | 123124                  | 15.06.2020                 | 61 500,00                   |  |  |  |  |  |  |  |  |
| 4  | Nº ГК: ГК-100     |                                               |                           |                                              |                         |                            |                             |  |  |  |  |  |  |  |  |
|    | ГК-100            | ДЕПАРТАМЕНТ ЛЕСНОГО ХОЗЯЙСТВА ТОМСКОЙ ОБЛАСТИ | 7017317947                | Счёт на оплату                               | 123                     | 09.12.2020                 | 61 500,00                   |  |  |  |  |  |  |  |  |
|    | ГК-100            | ДЕПАРТАМЕНТ ЛЕСНОГО ХОЗЯЙСТВА ТОМСКОЙ ОБЛАСТИ | 7017317947                | Товарная накладная                           | 123                     | 09.12.2020                 | 61 500,00                   |  |  |  |  |  |  |  |  |

# При экспорте в Excel формируется подобный ниже представленному документ.

|       | Реестр первичных документов |                                                                                        |               |                                              |              |            |            |  |  |  |  |  |  |  |  |
|-------|-----------------------------|----------------------------------------------------------------------------------------|---------------|----------------------------------------------|--------------|------------|------------|--|--|--|--|--|--|--|--|
|       | от "27" мая 2021 г.         |                                                                                        |               |                                              |              |            |            |  |  |  |  |  |  |  |  |
|       |                             |                                                                                        |               |                                              |              |            |            |  |  |  |  |  |  |  |  |
|       |                             |                                                                                        |               |                                              |              |            |            |  |  |  |  |  |  |  |  |
| номер | <b>№</b> ГК в               | Наимонование организации                                                               | ИПП           |                                              | Первичный до | кумент     |            |  |  |  |  |  |  |  |  |
| п/п   | системе                     | паименование организации                                                               | ИПП           | тип документа                                | Nº           | дата       | сумма      |  |  |  |  |  |  |  |  |
| 1     | FK 1                        | 201001111                                                                              | 1224445654546 | Акт об оказании услуг                        | ГК16123      | 14.05.2020 | 176 000,00 |  |  |  |  |  |  |  |  |
| I     | 114-1                       | Заказчик                                                                               | 1234443034340 | Акт приема-передачи<br>неисключительных прав | 123124       | 15.06.2020 | 61 500,00  |  |  |  |  |  |  |  |  |
| 2     | רע פ                        | Управление Федеральной службы по надзору в<br>сфере связи. информационных технологий и | 6650107821    | Счёт на оплату                               | ГК16194      | 17.01.2020 | 432 200,00 |  |  |  |  |  |  |  |  |
| Σ     | 111-0                       | массовых коммуникаций по Уральскому<br>федеральному округу                             | 0033107821    | Товарная накладная                           | ГК16194      | 17.01.2020 | 432 200,00 |  |  |  |  |  |  |  |  |

### 5.4 Отчет по материальным ценностям

В отчет попадают отгрузки с нулевой стоимостью, по которым сформирован акт приема-передачи дистрибутивов.

| 0 | Отчет по материальным ценностям                                                                                                    |            |         |      |                                                                                                    |            |                              |    |  |  |  |  |  |  |  |
|---|----------------------------------------------------------------------------------------------------|------------|---------|------|----------------------------------------------------------------------------------------------------|------------|------------------------------|----|--|--|--|--|--|--|--|
| B | Выгрузить в Excel                                                                                                    |            |         |      |                                                                                                    |            |                              |    |  |  |  |  |  |  |  |
| 1 | ↑ № карточки заявки ×                                                                                                    |            |         |      |                                                                                                    |            |                              |    |  |  |  |  |  |  |  |
|   | Дата приема-<br>передачи МЦ         Дата         ▼         Номер         №         ▼         Наименование контрагента         ▼         ИНН         Наименование переданных         ▼         Количество переданных         ▼         Количество переданных         ¥         Количество переданных         ¥ |            |         |      |                                                                                                    |            |                              |    |  |  |  |  |  |  |  |
| 4 | № карточки заявки:                                                                                                    | ГК-8       |         |      |                                                                                                    |            |                              |    |  |  |  |  |  |  |  |
|   | 08.06.2020                                                                                                    | 17.01.2020 | 213     | гк-8 | Управление Федеральной службы по надзору в сфере связи, информационных технологий и<br>массовых коммуникаций по Уральскому федеральному округу | 6659107821 | Рутокен ЭЦП Bluetooth, белый | 7  |  |  |  |  |  |  |  |
|   | 08.06.2020                                                                                                    | 17.01.2020 | 213     | ГК-8 | Управление Федеральной службы по надзору в сфере связи, информационных технологий и массовых коммуникаций по Уральскому федеральному округу    | 6659107821 | Рутокен ЭЦП Bluetooth, белый | 10 |  |  |  |  |  |  |  |
|   | 08.06.2020                                                                                                    | 17.01.2020 | ГК16194 | гк-8 | Управление Федеральной службы по надзору в сфере связи, информационных технологий и<br>массовых коммуникаций по Уральскому федеральному округу | 6659107821 | Рутокен ЭЦП Bluetooth, белый | 3  |  |  |  |  |  |  |  |
|   | 08.06.2020                                                                                                    | 17.01.2020 | ГК16194 | ГК-8 | Управление Федеральной службы по надзору в сфере связи, информационных технологий и<br>массовых коммуникаций по Уральскому федеральному округу | 6659107821 | Рутокен ЭЦП Bluetooth, белый | 3  |  |  |  |  |  |  |  |
|   | 04.07.2020                                                                                                    | 17.01.2020 | 213     | гк-8 | Управление Федеральной службы по надзору в сфере связи, информационных технологий и<br>массовых коммуникаций по Уральскому федеральному округу | 6659107821 | Рутокен ЭЦП Bluetooth, белый | 15 |  |  |  |  |  |  |  |
|   | Отображены записи 1 - 5 из 5                                                                                                    |            |         |      |                                                                                                    |            |                              |    |  |  |  |  |  |  |  |

#### 45

# 6. Настройки

Меню настроек расположено на отдельной вкладке и содержит кнопки вызова всплывающих окон.

|                           | Закупки | Отчеты | Календарь   | Настройки       |
|---------------------------|---------|--------|-------------|-----------------|
| Настройки                 |         |        |             |                 |
| Реквизиты поставщика      |         | [      | 📝 Регистрац | ия на площадках |
| Классификатор победителей |         | [      | \$ Спецсчет |                 |
| Каталог заказчиков        |         |        |             |                 |
| \$ Прайс-лист             |         |        |             |                 |

#### 6.1 Реквизиты поставщика

В окне «Реквизиты поставщика» необходимо ввести данные собственной организации, которые будут автоматически подставляться в каждую заявку (см. раздел 4.4). Здесь можно составить список ответственных лиц и прикрепить подтверждающие их полномочия документы, а также выбрать подписанта.

| еквизиты поставщика                                                         |                         |                      |     |                        |          |
|-----------------------------------------------------------------------------|-------------------------|----------------------|-----|------------------------|----------|
| Сохранить                                                                   | Система налогообложения | осно 🔻               |     | Налог с реализации (%) | 6,00     |
| Наименование организации                                                    |                         |                      |     |                        |          |
| Адрес места нахождения                                                      |                         |                      |     |                        |          |
|                                                                             |                         |                      |     |                        |          |
| <ul> <li>Фактический адрес равен адресу места в</li> <li>Телефон</li> </ul> | нахождения              | Адрес электронной по | ЧТЫ |                        |          |
| инн                                                                         |                         | кпп                  |     |                        |          |
| огрн                                                                        |                         | окпо                 |     |                        |          |
| OKTMO                                                                       |                         | ОКФС                 |     |                        |          |
|                                                                             |                         |                      |     |                        |          |
| Название банка                                                              |                         |                      |     |                        |          |
| Р/сч                                                                        | К/сч                    |                      | БИК |                        |          |
| Ответственные лица и документы                                              |                         |                      |     |                        |          |
|                                                                             |                         |                      |     | +                      | Добавить |
| Подписант                                                                   | Должность               | ФИО                  | 1   |                        |          |

#### 6.2 Классификатор победителей

В справочнике сохраняются организации-победители торгов для упрощения заполнения формы заявки, а также для просмотра списка контрактов, выигранных определенным поставщиком (необходимо кликнуть мышью на счетчик заявок).

| Победители |   |     |   |      |   |       |   |                      |            |         | × |
|------------|---|-----|---|------|---|-------|---|----------------------|------------|---------|---|
| + Добавить |   |     |   |      |   |       |   |                      |            |         |   |
| Название   | Ŧ | ИНН | T | ОГРН | T | Город | Ŧ | Заявки 📍             |            |         |   |
| НТСсофт    |   |     |   |      |   |       |   | 8 🖛 переход к списку | 1          | Û       |   |
|            | ) |     |   |      |   |       |   | Отображени           | ы записи 1 | -1из1 💍 |   |

## Заявки организации-победителя НТСсофт

| Выгрузить в              | 3 Excel                          |                                                                                                    |                           |                                                                                                    |                                          |                                          |                                        |                                          |                             |           |
|--------------------------|----------------------------------|----------------------------------------------------------------------------------------------------|---------------------------|----------------------------------------------------------------------------------------------------|------------------------------------------|------------------------------------------|----------------------------------------|------------------------------------------|-----------------------------|-----------|
| Номер <b>ү</b><br>заявки | Город<br>исполнения<br>контракта | Заказчик 🕇                                                                                                    | ИНН <b>Т</b><br>заказчика | Предмет контракта                                                                                                    | Дата <b>Т</b><br>заключения<br>контракта | Дата <b>Т</b><br>исполнения<br>контракта | Статус <b>Т</b><br>оплаты<br>контракта | Дата <b>Т</b><br>возврата<br>обеспечения | Сумма <b>Т</b><br>контракта | Маржа 📍   |
| ГК-99                    |                                  | МИНИСТЕРСТВО ИНФОРМАЦИОННЫХ ТЕХНОЛОГИЙ<br>И СВЯЗИ ХАБАРОВСКОГО КРАЯ                                                          | 2721194589                | Оказание услуг по созданию квалифицированных сертификатов<br>ключей проверки электронных подписей                                                                                                    | 15.05.2021                               | 12.05.2021                               | Не оплачен                             | Без обеспечения                          | 75 000,00                   | 52 500,00 |
| ГК-114                   |                                  | ДЕПАРТАМЕНТ СМОЛЕНСКОЙ ОБЛАСТИ ПО<br>ИНФОРМАЦИОННЫМ ТЕХНОЛОГИЯМ                                                              | 6730075190                | (1851-аэф/у) Оказание услуг по поставке ключа активации<br>сервиса технической защиты информации SecretNet                                                                                                    | 12.01.2021                               | 30.12.2020                               | Оплачен                                | Без обеспечения                          | 0,00                        | 0,00      |
| ГК-96                    |                                  | ТАМБОВСКОЕ ОБЛАСТНОЕ ГОСУДАРСТВЕННОЕ<br>БЮДЖЕТНОЕ УЧРЕЖДЕНИЕ ЗДРАВООХРАНЕНИЯ<br>"ГОРОДСКАЯ БОЛЬНИЦА №2 ГОРОДА<br>МИЧУРИНСКА" | 6827006970                | оказание услуг по передаче неисключительных прав на<br>лицензионное программное обеспечение СКЗИ "КриптоПро СЅР"<br>и усиленных квалифицированных электронных подписей для<br>врачей для работы в Региональной Медицинской<br>Информационной Системе | 17.12.2020                               | 08.12.2020                               | Не оплачен                             | 15.12.2020                               | 0,00                        | 0,00      |
| ГК-100                   | Иваново                          | ДЕПАРТАМЕНТ ЛЕСНОГО ХОЗЯЙСТВА ТОМСКОЙ<br>ОБЛАСТИ                                                                             | 7017317947                | Оказание услуг по изготовлению ключа и сопровождению<br>сертификата усиленной квалифицированной электронной<br>подписи                                                                                                    | 14.12.2020                               | 09.12.2020                               | Не оплачен                             |                                          | 0,00                        | 0,00      |
| ГК-92                    |                                  | ГОСУДАРСТВЕННОЕ БЮДЖЕТНОЕ УЧРЕЖДЕНИЕ<br>ЗДРАВООХРАНЕНИЯ ТЮМЕНСКОЙ ОБЛАСТИ<br>"ПЕРИНАТАЛЬНЫЙ ЦЕНТР" (Г.ТЮМЕНЬ)                | 7202070194                | Поставка носителей ключевой информации Рутокен                                                                                                    | 27.10.2020                               | 19.10.2020                               | Оплачен                                | 03.11.2020                               | 0,00                        | 0,00      |

#### 6.3 Каталог заказчиков

Список заказчиков упрощает заполнение реквизитов клиентов, если работа с ними уже велась (см. раздел 4.4).

| 3a | казчики              |                                                                                       |              |                     | ×                     |
|----|----------------------|---------------------------------------------------------------------------------------|--------------|---------------------|-----------------------|
|    | + Добавить           |                                                                                       |              |                     |                       |
|    | Название 🔻           | Адрес                                                                                 | инн 🝸        | огрн 🝸              |                       |
|    | Тестовая организация | Российская Федерация, Свердловская обл., г. Екатеринбург, ул. Чебышева, д. 4, оф. 111 | 123456789123 | 1234567889123456789 | 1 1                   |
|    |                      |                                                                                       |              | Отображен           | ы записи 1 - 1 из 1 💍 |

#### 6.4 Прайс-лист

В прайс-листе сохраняются цены на товары и услуги, предоставляемые клиентам.

| к  | Прайс-лист                                       |                    |   |             |            |                           |               |              | ×   |
|----|--------------------------------------------------|--------------------|---|-------------|------------|---------------------------|---------------|--------------|-----|
| 18 |                                                  |                    |   |             |            |                           | X             | Экспорт в Ех | cel |
|    |                                                  | Название           | T | Артикул 🔻   | Ед. изм. 🍸 | Поставщик ү               | Себестоимость | Иена         | T   |
| ат | "КриптоАРМ Терминал" версии 5 на одном сервере н | на 5 пользователей |   | YT000002264 | шт.        | ООО «Цифровые технологии» | 20700         | 23000        |     |
|    | «КриптоАРМ Стандарт версии 5»                    |                    |   | YT00000509  | шт.        | ООО «Цифровые технологии» | 1440          | 1600         |     |

Пользователь с правом **«Редактировать прайс-лист»** имеет возможность добавлять новые позиции и изменять существующие. Более простым вариантом заполнения является импорт данных из Excel-документа. Для этого нужно подготовить файл с такими же колонками, как в окне (см. формат экспортируемого прайс-листа).

| 2  | Прайс-лист                                                        |   |             |            |                           |                 |       |   | ×                 |
|----|-------------------------------------------------------------------|---|-------------|------------|---------------------------|-----------------|-------|---|-------------------|
| ał | + Добавить Загрузить из Excel                                     |   |             |            |                           |                 |       |   | 🗴 Экспорт в Excel |
|    | Название                                                          | Ŧ | Артикул 🝸   | Ед. изм. 🍸 | Поставщик 🔻               | Себестоимость 🝸 | Цена  | T |                   |
| эк | "КриптоАРМ Терминал" версии 5 на одном сервере на 5 пользователей |   | YT000002264 | шт.        | ООО «Цифровые технологии» | 20700           | 23000 |   | 1                 |

### 6.5 Регистрация на площадках

Справочник предназначен для добавления ссылок на площадки проведения торгов, где есть регистрация. Наличие регистрации требуется для возможности перехода к статусу заявки «*Отправлена на площадку*» (см. раздел 4.1.6).

| Регистрация на площадках                                                    |                            | ×   |  |  |  |  |  |  |  |  |  |
|-----------------------------------------------------------------------------|----------------------------|-----|--|--|--|--|--|--|--|--|--|
| Здесь необходимо указать адреса всех площадок, на которых есть регистрация. |                            |     |  |  |  |  |  |  |  |  |  |
| + Добавить                                                                  |                            |     |  |  |  |  |  |  |  |  |  |
| Название площадки 🝸 Адрес 🍸                                                 |                            |     |  |  |  |  |  |  |  |  |  |
| РТС-тендер                                                                  | http://www.rts-tender.ru   |     |  |  |  |  |  |  |  |  |  |
| Росэлторг                                                                   | http://roseltorg.ru        | / 📋 |  |  |  |  |  |  |  |  |  |
| Сбербанк-Аст                                                                | http://www.sberbank-ast.ru | / 1 |  |  |  |  |  |  |  |  |  |
|                                                                             |                            |     |  |  |  |  |  |  |  |  |  |

#### 6.6 Спецсчет

| умма на спецсчете         | ×         |
|---------------------------|-----------|
| C                         |           |
| Спецсчет:                 |           |
| 50 000,00                 | Сохранить |
| Заблокировано:            |           |
| 10 800,00                 |           |
| Вознаграждение оператора: |           |
| 4 500,00                  |           |
| Зарезервированное         |           |
| вознаграждение оператора: |           |
| 1 000,00                  |           |
| Итого:                    |           |
| 16 300,00                 |           |
| Доступный остаток:        |           |
| 33 700,00                 |           |
|                           |           |

#### Примечание 3

Окно позволяет отслеживать наличие средств на спецсчете. Сумма остатка должна быть здесь указана заранее, далее система самостоятельно отслеживает расходы.

В поле «Заблокировано» указана сумма обеспечений заявок в статусе «Проведение процедуры закупки». При проверке остатка во время перехода в статус «Отправлена на площадку» (см. раздел 4.1.6) к нему прибавляются денежные средства, которые будут разрезервированы к дате рассмотрения заявки, равные сумме обеспечений заявок в статусе «Проведение процедуры закупки», у которых аукцион проходит раньше, чем рассматривается текущая заявка.

В поле «Вознаграждение оператора» указана сумма вознаграждений операторов из заявок, имеющих когда-либо статус «Исполнение контракта» (см. примечание 3).

Значение поля «Зарезервированное вознаграждение оператора» равно сумме вознаграждений в заявках, имеющих статус **«Заключение контракта»**. Данная сумма вычитается из общего остатка.

На вкладке «Товары и услуги (Торги)» должна быть позиция «Вознаграждение оператора».

| Заяв | ка Товары и услуги (Торги)                                       | Товары и услуги (Контракт) | Реквизиты сторон | История | Согласование | Оплата по | о контракту | Первичные документы |                      |          |  |  |  |
|------|------------------------------------------------------------------|----------------------------|------------------|---------|--------------|-----------|-------------|---------------------|----------------------|----------|--|--|--|
| Ста  | Ставка налога с реализации: 6 %                                  |                            |                  |         |              |           |             |                     |                      |          |  |  |  |
|      | Позиция прайса Артикул Поставщик Ед. изм. Цена за ед. Кол-во Сум |                            |                  |         |              |           |             |                     |                      |          |  |  |  |
| Bos  | Вознаграждение оператора                                         |                            |                  |         |              |           |             | 1 500,00 P          | 1                    | 1 500,00 |  |  |  |
| Ha   | юг с реализации                                                  |                            |                  |         |              |           |             |                     |                      | 0,00     |  |  |  |
|      |                                                                  |                            |                  |         |              |           |             |                     | Итого себестоимость: | 1 500,00 |  |  |  |

#### 7. Чат

В правом нижнем углу приложения расположена кнопка 📫, открывающая чат.

Здесь можно выбрать одного получателя сообщения или сразу всех пользователей, а также номер заявки, к которой относится диалог. Номер заявки устанавливается автоматически, если пользователь находится на ее странице.

Когда приходит сообщение, кнопка чата меняет вид на <sup>Ш</sup>. После нажатия на нее откроется либо диалог с тем пользователем, который отправил сообщение, либо список чатов, в которых есть новые сообщения. Во втором случае в списке «С кем» необходимо выбрать указанного пользователя или «Все», если это общий чат.

| Чат     | С кем:<br>Все  | • | Заявка:<br><нет> | ~      |  | Есть новые сообщен | ния в диалогах: | * | Чат      | С кем:<br>Демо-Пользователь | • | Заявка:<br><нет> | •      | ~   |
|---------|----------------|---|------------------|--------|--|--------------------|-----------------|---|----------|-----------------------------|---|------------------|--------|-----|
|         |                |   | Всем             | привет |  | Общий чат          |                 |   | Демо-Пол | ъзователь                   |   |                  |        |     |
|         |                |   |                  |        |  |                    |                 |   | Привет   |                             |   |                  |        |     |
|         |                |   |                  |        |  |                    |                 |   |          |                             |   | Здра             | авству | йте |
|         |                |   |                  |        |  |                    |                 |   |          |                             |   |                  |        |     |
|         |                |   |                  |        |  |                    |                 |   |          |                             |   |                  |        |     |
|         |                |   |                  |        |  |                    |                 |   |          |                             |   |                  |        |     |
|         |                |   |                  |        |  |                    |                 |   |          |                             |   |                  |        |     |
|         |                |   |                  |        |  |                    |                 |   |          |                             |   |                  |        |     |
|         |                |   |                  |        |  |                    |                 |   |          |                             |   |                  |        |     |
| Напечат | айте сообщение |   |                  | >      |  |                    |                 | - | Напечата | йте сообщение               |   |                  |        | >   |

# 8. Взаимодействие с TenderLand

Для подключения функционала для работы с сервисом TenderLand необходимо в настройках приложения активировать параметр «Работать с TenderLand», указав предварительно логин и пароль.

После этого в верхней панели станет доступна вкладка «Поиск».

|                                | Закупю                                                                | о Отчеты                            | Календарь   | Поиск              | Настройки                                     |                              |                        |                              |                                                                           | Выход                                         |  |  |
|--------------------------------|-----------------------------------------------------------------------|-------------------------------------|-------------|--------------------|-----------------------------------------------|------------------------------|------------------------|------------------------------|---------------------------------------------------------------------------|-----------------------------------------------|--|--|
| Поиск<br>Запросить тендеры     | Настроить автопоиски                                                  | П г                                 | Тросмотрено | Не просмот;        | ено Создана з                                 | іаявка                       | Скрыть                 | добавленные                  | Автопоиск Все                                                             | •                                             |  |  |
| Обновлено: 13.10.2020 14:15:31 |                                                                       |                                     |             |                    |                                               |                              |                        |                              |                                                                           |                                               |  |  |
| Номер 🝸                        | Названи                                                               | ю тендера                           | T           | Дата<br>публикации | Дата и время<br>окончания<br>подачи<br>заявок | Дата и время 📍<br>проведения | Тип 📍                  | Организатор 🍸                | <u>Заказчик</u> † <b>Т</b>                                                | 3:                                            |  |  |
| 0169300038720000185            | Услуги по предоставлени<br>неисключительное прав<br>КриптоПро CSP 5.0 | кю лицензии на<br>о использования ( | скзи        | 05.10.2020 11:53   | 14.10.2020 08:00                              | 16.10.2020 11:50             | Электронный<br>аукцион |                              | АДМИНИСТРАЦИЯ<br>АШИНСКОГО<br>МУНИЦИПАЛЬНОГО РАЙОНА                       | АДМИНИС <sup>*</sup>                          |  |  |
| 0173100007620000065            | Предоставление права и<br>обеспечения (КриптоПр                       | кпользования про<br>о CSP)          | храммного   | 12.10.2020 12:17   | 20.10.2020 10:00                              | 22.10.2020 09:00             | Электронный<br>аукцион |                              | АППАРАТ СОВЕТА ФЕДЕРАЦИИ<br>ФЕДЕРАЛЬНОГО СОБРАНИЯ<br>РОССИЙСКОЙ ФЕДЕРАЦИИ | АППАРАТ С<br>ФЕДЕРАЛЫ<br>РОССИЙСК             |  |  |
| 0130200002420003035            | Поставка программных<br>защиты                                        | средств криптогра                   | фической    | 09.10.2020 10:58   | 22.10.2020 08:00                              | 26.10.2020 11:00             | Электронный<br>аукцион | КОМИТЕТ ГОСЗАКАЗА<br>ОБЛАСТИ | бу во "цит"                                                               | БЮДЖЕТНК<br>ИНФОРМАІ<br>ВОЛОГОДС<br>ИНФОРМАІ  |  |  |
| 0354300067720000144            | Закупка ключевого носи                                                | теля                                | ,           | 06.10.2020 16:36   | 14.10.2020 09:00                              | 16.10.2020 09:40             | Электронный<br>аукцион |                              | БУЗ ОРЛОВСКОЙ ОБЛАСТИ<br>"РОДИЛЬНЫЙ ДОМ"                                  | БЮДЖЕТНИ<br>ЗДРАВООХІ<br>ОБЛАСТИ <sup>—</sup> |  |  |
|                                |                                                                       |                                     |             |                    |                                               |                              |                        |                              | PEU TIOINEALINIUA.                                                        | государст -                                   |  |  |
| H 4 1 2 3                      | <b>B</b>                                                              |                                     |             |                    |                                               |                              |                        |                              | Отображены записи 1 -                                                     | 15 из 39 💍                                    |  |  |

Здесь отображаются тендеры, подходящие под условия созданных на сайте TenderLand автопоисков. Для добавления нового автопоиска нужно записать его идентификатор в окне, открываемом по кнопке «Настроить автопоиски».

| Поиск                                    |                                                                                                    |                                                                                         |                      |                                               |                                     |                         |                        |                       |                                                             |
|------------------------------------------|----------------------------------------------------------------------------------------------------|-----------------------------------------------------------------------------------------|----------------------|-----------------------------------------------|-------------------------------------|-------------------------|------------------------|-----------------------|-------------------------------------------------------------|
| Запросить тендеры                        | Настроить автопоиски                                                                                                    | Просмотрено                                                                             | Не просмотре         | ено Создана з                                 | аявка                               | 🕑 Скрыть                | добавленные            | Автопоиск Все         | •                                                           |
| Обновлено: 14.10.2020 9:3                | 39:44                                                                                                    |                                                                                         |                      |                                               |                                     |                         |                        |                       |                                                             |
| Номер 🔻                                  | Название                                                                                                    | тендера 🝸                                                                               | Дата 🍸<br>публикации | Дата и время<br>окончания<br>подачи<br>заявок | Дата и время <b>Т</b><br>проведения | Тип <b>ү</b><br>тендера | Организатор            | Заказчик              | <b>▼</b> 3a                                                 |
| 0301300106020000059                      | Оказание услуг удостоверя<br>изготовления ключа эле<br>проверки электронной г<br>квалифицированного се<br>электронной подписи пр<br>электронных сервисах Р<br>носитель для нужд ГБУЗ | яющего центра на<br>Настройка автопоисков<br>Здесь необходимо указать иде<br>+ Добавить | нтификаторы всех ав  | итопоисков TenderLand,                        | по которым необходи                 | имо ежедневно з         | ×<br>нагружать отчеты. | ГБУЗ РБ ГКБ № 8 Г.УФА | ГОСУДАРСТ<br>УЧРЕЖДЕН<br>РЕСПУБЛИН<br>ГОРОДСКА:<br>БОЛЬНИЦА |
| 0318200017520000165                      | Поставка носителей инф                                                                                                    | Название<br>Ключ<br>Крипто                                                              | Ţ                    | Ид<br>458104<br>364482                        | центификатор                        |                         | / 1                    | ГКУЭСАЗАКК            | ГОСУДАРСТ<br>УЧРЕЖДЕН<br>СОДЕРЖАН<br>ЗДАНИЙ АЈ<br>КРАСНОДАЈ |
| 0173100010820000060                      | Поставка устройства поток<br>обработки документов на<br>нужд Министерства юстиц                                                                                                    | ковой оцифровки и<br>бумажных носителях для<br>ции Российской Федерации                 | 05.10.2020 00:00     | 21.10.2020 07:00                              | 23.10.2020 09:50                    | Электронный<br>аукцион  |                        | МИНЮСТ РОССИИ         | МИНИСТЕР<br>РОССИЙСК•                                       |
| Отображены записи 1 - 15 из 29         С |                                                                                                    |                                                                                         |                      |                                               |                                     |                         |                        |                       |                                                             |

Для запуска загрузки списка доступных тендеров необходимо нажать кнопку «Запросить тендеры» и подождать некоторое время, после чего таблица с результатами поиска будет обновлена. Если во время загрузки данных возникнет ошибка, то появится уведомление с соответствующим сообщением.

| Поиск                    |                                                                                                    |                             |                                               |                                     |
|--------------------------|----------------------------------------------------------------------------------------------------|-----------------------------|-----------------------------------------------|-------------------------------------|
| Запросить тендеры        | Настроить автопоиски Просмотрено                                                                                                    | Не просмотрен               | ю Создана з                                   | аявка                               |
| Обновлено: 14.10.2020 9: | 39:44                                                                                                    |                             |                                               |                                     |
| Номер 🝸                  | Название тендера 📍                                                                                                    | Дата <b>Т</b><br>публикации | Дата и время<br>окончания<br>подачи<br>заявок | Дата и время <b>т</b><br>проведения |
| 0301300106020000059      | Оказание услуг удостоверяющего центра на<br>изготовления ключа электронной подписи, ключа<br>проверки электронной подписи и усиленного<br>квалифицированного сертификата ключа проверки<br>электронной подписи предназначенных для работы в<br>электронных сервисах РМИАС с записью на ключевой<br>носитель для нужд ГБУЗ РБ ГКБ №8 г.Уфа | 06.10.2020 15:39            | 14.10.2020 10:00                              | 16.10.2020 09:20                    |

Результаты поиска можно отфильтровать по автопоиску, а также скрыть те тендеры, на основе которых уже были созданы заявки в приложении.

| Запросить тендеры Настроить автопоиски Просмотрено Не просмотрено Создана заявка |                    |                             |                                    | Скрыть добавленные Автопоиск   |                                              | Bce 💌 |                |
|----------------------------------------------------------------------------------|--------------------|-----------------------------|------------------------------------|--------------------------------|----------------------------------------------|-------|----------------|
| Обновлено: 14.10.2020 9:39:44                                                    |                    |                             |                                    |                                | Ключ<br>Крипто                               |       | Ключ<br>Крипто |
| Номер 🝸                                                                          | Название тендера ү | Дата <b>Т</b><br>публикации | Дата и время <b>т</b><br>окончания | Дата и время 🛛 🝸<br>проведения | Тип <b>ү</b> Организатор <b>ү</b><br>тендера | 3     | Bce            |
|                                                                                  |                    |                             | заявок                             |                                |                                              |       |                |

По нажатию на номер тендера открывается страница его просмотра. В этот момент с TenderLand запрашиваются актуальные данные, поэтому необходимо подождать несколько секунд.

Тендер можно отметить в качестве просмотренного, и наоборот (правая кнопку снизу). В этом случае он будет выделен другим цветом в результатах поиска. Список номеров просмотренных тендеров формируется отдельно для каждого пользователя.

На данной форме некоторые значения можно отредактировать, но изменения будут применены только при создании заявки на основе этого тендера (левая кнопка снизу). После нажатия на данную кнопку в систему добавится новая заявка, и произойдет переход к ней. В результатах поиска тендер будет отмечен как добавленный.

| Просмотр тендера                                        |                                                          |                                                                    |                                                       |
|---------------------------------------------------------|----------------------------------------------------------|--------------------------------------------------------------------|-------------------------------------------------------|
| Название:                                               |                                                          |                                                                    | Способ определения поставщика:                        |
| Поставка устройства потоковой оцифровки и обработки док | ументов на бумажных носителях для нужд Министерства юсти | ции Российской Федерации                                           | Электронный аукцион                                   |
| Код извещения                                           | Время публикации:                                        | Время окончания подачи заявок: Время проведения:                   |                                                       |
| 0173100010820000060                                     | 05.10.2020 0:00                                          | 21.10.2020 7:00 💼 🕒 23.10.2020 9:50                                | 🟥 🕒 СКАЧАТЬ ДОКУМЕНТЫ                                 |
| Электронная площадка / Адрес проведения торгов:         |                                                          | Адрес на официальном сайте ЕИС:                                    |                                                       |
| http://roseltorg.ru                                     |                                                          | http://zakupki.gov.ru/epz/order/notice/ea44/view/common-           | info.html?regNumber=0173100010820000060               |
| Организатор торгов:                                     |                                                          |                                                                    |                                                       |
|                                                         |                                                          |                                                                    |                                                       |
| Заказчик:                                               |                                                          |                                                                    | ИНН заказчика:                                        |
| МИНИСТЕРСТВО ЮСТИЦИИ РОССИЙСКОЙ ФЕДЕРАЦИИ               |                                                          |                                                                    | 7707211418                                            |
| Регион исполнения контракта:                            | Адрес места поставки:                                    |                                                                    |                                                       |
| город Москва                                            | Российская Федерация, Москва, Место поставки Товара о    | пределяется проектом контракта (ЧАСТЬ ІІ настоящей документации об | б электронном аукционе) и Техническим заданием (ЧАСТЬ |
| Начальная цена:                                         | Сумма обеспечения заявки:                                | Сроки поставки товара, выполнения работ, оказания услуг:           |                                                       |
| 4 300 000,00 ₽                                          | 43 000,00 ₽                                              | В течение 45 дней с даты заключения Контракта.                     |                                                       |
|                                                         |                                                          |                                                                    |                                                       |
| Создать заявку на основе<br>данного тендера             |                                                          |                                                                    | Отметить как<br>просмотренный                         |

## При создании заявки на основе тендера будет предложена скопировать его документы в заявку.

| Заказчик:                                             | ИНН заказчика;                    |                                                           |                                                                                                    |                                  |  |
|-------------------------------------------------------|-----------------------------------|-----------------------------------------------------------|----------------------------------------------------------------------------------------------------|----------------------------------|--|
| МУНИЦИПАЛЬНОЕ КАЗЕННОЕ УЧРЕЖДЕНИЕ "СЛУЖБА ЕДИНОГО ЗАН | КАЗЧИКА ПО СТРОИТЕЛЬСТВУ, АРХИТЕК | Требуется подтверждение действия ×                        |                                                                                                    | 1430010556                       |  |
| Регион исполнения контракта:                          | Адрес места поставки:             | Скопировать в заявку файлы? Их можно будет скачать вручую |                                                                                                    |                                  |  |
| Республика Саха (Якутия)                              | Российская Федерация, Саха /Якут  | позже.                                                    | утия, Чурапчинский улус (район), село⊦                                                              | Орюнг-Кюель, ул. С. Сергеева, 28 |  |
| Начальная цена:                                       | Сумма обеспечения заявки:         | ения заявки:                                              | ения работ, оказания услуг:                                                                         |                                  |  |
| 142 370 400,00 P                                      |                                   | Да Нет                                                    | бот – с момента подписания контракта, окончание - до 01 октября 2022 года. Сроки начала и окончания |                                  |  |
| Создать заявку на основе<br>данного тендера           |                                   |                                                           |                                                                                                    | Отметить как<br>просмотренный    |  |

# В случае отказа загрузка будет доступна со страницы заявки.

| 🕞 Исполнени                                                                      | © Исполнение                                                                                                    |                    |                  |              |        |               |  |  |
|----------------------------------------------------------------------------------|----------------------------------------------------------------------------------------------------|--------------------|------------------|--------------|--------|---------------|--|--|
| Комментарии г                                                                    | ю сроку исполнения контракта:                                                                                                    |                    |                  |              |        |               |  |  |
| Срок (период<br>(Приложение                                                      | Срок (период) выполнения работ – с момента подписания контракта, окончание - до 01 октября 2022 года. Сроки начала и окончания Работ, а также промежуточные сроки выполнения работ устанавливаются Графиком выполнения строительно-монтажных работ (Приложение № 3 к Контракту) |                    |                  |              |        |               |  |  |
|                                                                                  | Дата исполнения: Дата оплаты гарантийного обеспечения: Дата возврата гарантийного<br>обеспечения:                                                                                                    |                    |                  |              |        |               |  |  |
| Плановая дата                                                                    | ta l                                                                                                    |                    |                  |              |        |               |  |  |
| Фактическая да                                                                   | ita 💼                                                                                                    |                    |                  |              |        |               |  |  |
|                                                                                  |                                                                                                    |                    |                  |              |        |               |  |  |
| Внешние ссылк                                                                    | И                                                                                                    | Добавить с         | сылку            |              |        |               |  |  |
| ⊝ Контакты                                                                       |                                                                                                    |                    |                  |              |        |               |  |  |
|                                                                                  |                                                                                                    |                    |                  |              | Доба   | авить контакт |  |  |
| ФИО                                                                              | Должность                                                                                                    | Телефон            | Добавочный номер | Мобильный    | E-mail |               |  |  |
| Особенности и                                                                    | примечания:                                                                                                    |                    |                  |              |        |               |  |  |
|                                                                                  | загрузить архивом без о                                                                                                    | охранения в заявке |                  |              |        |               |  |  |
| Файлы заявки +   ±   📗   🔛 🛶 загрузить файлы по отдельности и сохранить в заявке |                                                                                                    |                    |                  |              |        |               |  |  |
|                                                                                  | Имя файла                                                                                                    | Размер, Мбайт      | Дата добавления  | Пользователь |        |               |  |  |
|                                                                                  |                                                                                                    | Всего: 0,0 Мбайт   |                  |              |        |               |  |  |
| Сохранить                                                                        | Сохранить                                                                                                    |                    |                  |              |        |               |  |  |
|                                                                                  |                                                                                                    |                    |                  |              |        |               |  |  |

При включенной возможности работы с TenderLand доступна проверка актуальности некоторых данных. Для этого на главной форме необходимо нажать на кнопку «Обновить данные тендера» и выбрать в открывшемся окне заменяемые значения.

| Заявка № ГК-121   Статус: Новая                                     | * <het></het>                          | v                                                                                                    |                                                                                                    | 🗙 Перестать редактировать На главную |
|---------------------------------------------------------------------|----------------------------------------|----------------------------------------------------------------------------------------------------|----------------------------------------------------------------------------------------------------|--------------------------------------|
| <ul> <li>Отправить на согласование</li> <li>Подана жалоб</li> </ul> | ба 🗙 Завершить работу                  |                                                                                                    |                                                                                                    | Закупка отменена заказчиком          |
| Заявка Товары и услуги (Торги) Товары и услу                        | /ги (Контракт) Реквизиты сторон        | История Оплата по контракту Первичные до                                                                                                | кументы                                                                                                    |                                      |
| Сохранить                                                           |                                        |                                                                                                    |                                                                                                    |                                      |
| Способ определения поставщика:                                      |                                        | ФЗ: Присвоен номер на торгах                                                                                                    |                                                                                                    |                                      |
| Открытый конкурс                                                    | Обновление данных тендера              |                                                                                                    |                                                                                                    | × Налог с реализации (%) 6,00        |
| 💬 Торги                                                             | Параметр                               | Заявка                                                                                                    | TenderLand                                                                                                    |                                      |
| Код извещения<br>0116300009421000040                                | Название                               | Выполнение работ по строительству объекта:<br>«Сельский центр развития с. Юрюнг-Кюель,<br>Чурапчинского улуса Республики Саха (Якутия)» | Выполнение работ по строительству объекта:<br>«Сельский центр развития с. Юрюнг-Кюель,<br>Чурапчинского улуса Республики Саха (Якутия)» | Обновить данные тендера              |
| Электронная площадка / Адрес проведения торгов:                     |                                        | на условиях «под ключ»                                                                                                    | на условиях «под ключ»                                                                                                    |                                      |
| http://roseltorg.ru                                                 | Время окончания подачи заявок          | 09.06.2021 9:30                                                                                                    | 09.06.2021 9:30                                                                                                    | umber=0116300009421000040            |
| Организатор торгов:                                                 |                                        |                                                                                                    |                                                                                                    |                                      |
| АДМИНИСТРАЦИЯ МО "ЧУРАПЧИНСКИЙ УЛУС (РАЙ                            | Время проведения аукциона/             |                                                                                                    |                                                                                                    |                                      |
| Заказчик:                                                           | рассмотрения заявок                    |                                                                                                    |                                                                                                    |                                      |
| МУНИЦИПАЛЬНОЕ КАЗЕННОЕ УЧРЕЖДЕНИЕ "СЛУЖ                             |                                        |                                                                                                    |                                                                                                    | Справочник заказчиков                |
| Предмет контракта:                                                  |                                        |                                                                                                    | Заменить выбранные                                                                                                    | э значения                           |
| Выполнение работ по строительству объекта: «Селя                    | ьский центр развития с. Юрюнг-Кюель, ч | Чурапчинского улуса Республики Саха (Якутия)» на усло                                                                                   | виях «под ключ»                                                                                                    |                                      |